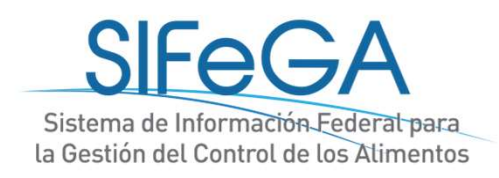

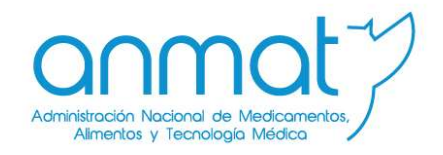

# Autorización Sanitaria de Registros de Establecimientos y Productos Alimenticios a través de SIFeGA - Tucumán

8 de mayo de 2020

# Contenidos

#### -Normativa

-Alta de usuario

-Alta de Registro

-Acceso al sistema

-Gestión de trámites de autorización de Registros RNE y RNPA

- Presentación de inscripción
- Observaciones
- Planificación de auditoría
- Finalización
- Presentación de modificación, reinscripción
- Desistimiento

-Búsqueda de registros

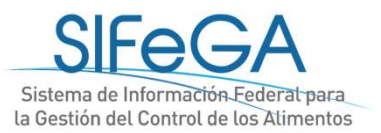

# Resolución

- 1. <u>Adopta e Implementa</u> en la Provincia la inscripción de los establecimientos y productos alimenticios comprendidos en el Código Alimentario Argentino en el Registro Nacional de Establecimientos (RNE) y Productos (RNPA) a <u>través del SIFeGA</u>.
- 2. Establece el acceso al sistema:
  - Página Web de la Dirección de Bromatología de la Provincia de Tucumán
  - Página Web de ANMAT de acceso a SIFeGA
     https://www.argentina.gob.ar/anmat/regulados/alimentos/sifega/accesos-al-sistema
- 3. Establece el <u>procedimiento</u> de alta de usuario, de autorización de establecimientos en el RNE y de productos en el RNPA a través del SIFeGA y sus <u>plazos</u>
- 4. Implementación del Código QR
- 5. Vigencia del registro: 5 años para RNE y 5 años RNPA (establece plazo de adecuación para realizar un trámite de reinscripción)
- 6. Numeración 23-xxxxxx (RNPA desde 23043000 y RNE desde 23005000)

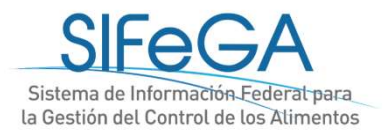

# Acceso en sitio web de ANMAT- SIFeGA

| Argentina.gob.ar                                    | Buscar trámites, servicios o áreas                                                        | Q 🔅 MI ARGENTI                       |
|-----------------------------------------------------|-------------------------------------------------------------------------------------------|--------------------------------------|
| cio / Ministerio de Salud y Desarrollo Social / Sal | ud / ANMAT / Profesionales y empresas / Alimentos / Acceso a los sistemas                 |                                      |
| SIFeGA                                              | Acceso a los sistemas                                                                     |                                      |
| Consultas de registros e informes                   | Compartie on                                                                              |                                      |
| Acceso a los sistemas                               | redes sociales <b>f Y in</b>                                                              |                                      |
| Gestión del sistema en INAL                         | Cada jurisdicción cuenta con un SIFeGA propio a través del que r                          | ealiza las tareas de vigilancia fede |
| Normativa                                           | y, de corresponder, los trámites de Autorización Sanitaria de Esta<br>Alimenticio (RNPA). | blecimientos (RNE) y de Producto     |
| Contacto                                            | Te invitamos a ingresar al sistema que correspon                                          |                                      |
|                                                     | INAL                                                                                      |                                      |
|                                                     | BUENOS AIRES                                                                              |                                      |
|                                                     |                                                                                           | 2                                    |
|                                                     |                                                                                           |                                      |
|                                                     | SALTA                                                                                     |                                      |
|                                                     | CHUBUT SAN JUAN                                                                           |                                      |
|                                                     | CIUDAD AUTÓNOMA DE BUENOS AIRES                                                           |                                      |
|                                                     | CÓRDOBA                                                                                   |                                      |
|                                                     | CORRIENTES SANTA CR                                                                       | uz                                   |
|                                                     |                                                                                           |                                      |

×.

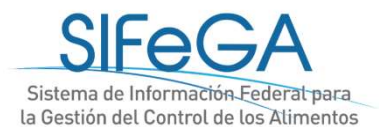

# Acceso en sitio web de la Dirección de Bromatología de la Provincia de Tucumán

http://msptucuman.gov.ar/direcciones-generales/direccion-general-de-fiscalizacionsanitaria/direccion-de-bromatologia//

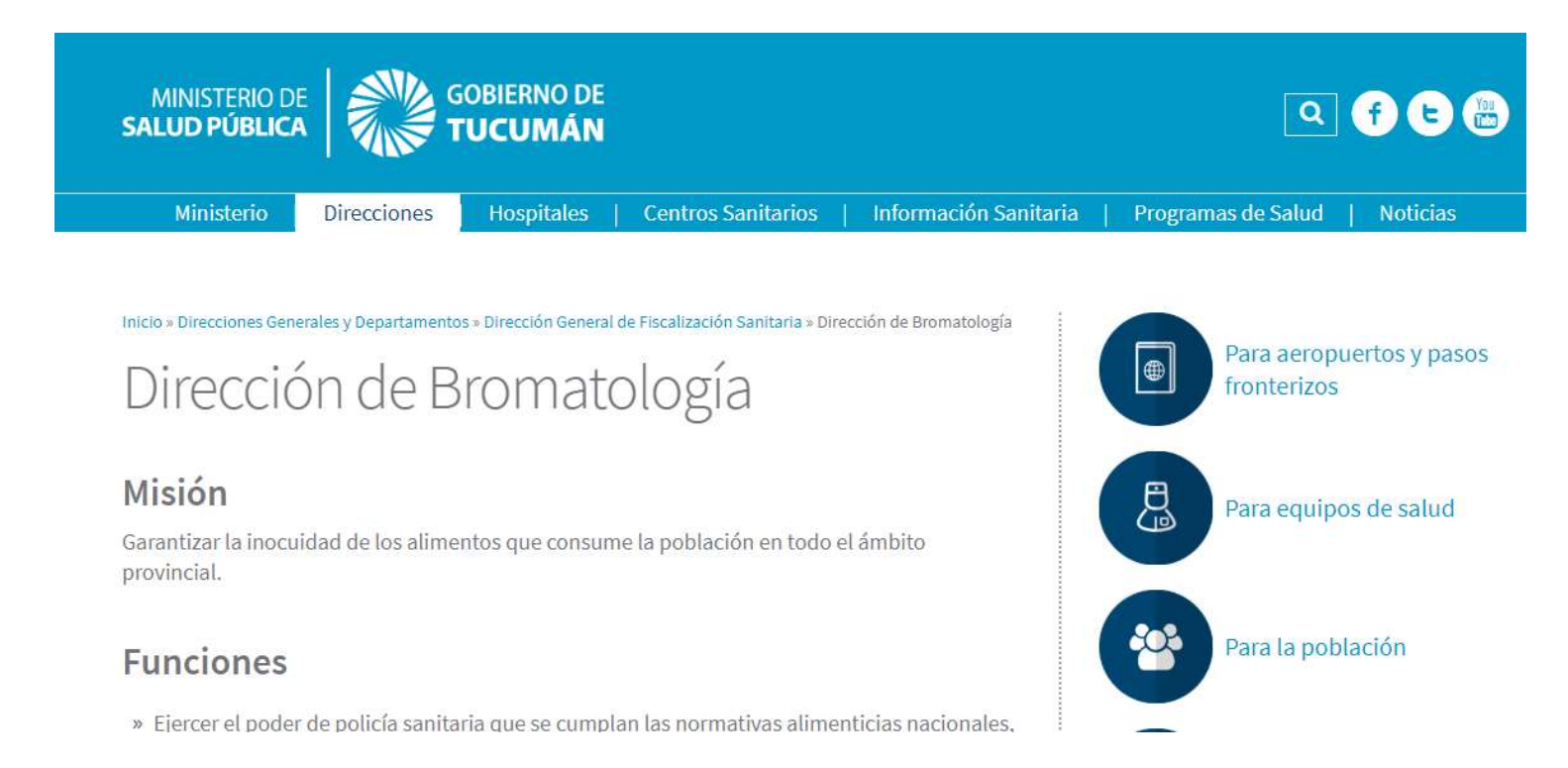

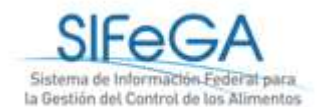

#### Nota de solicitud de alta de usuario

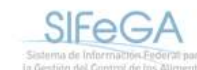

Solicitud de Alta de Usuario en el Sistema de Información Federal para la Gestión del Control de los Alimentos – SIFeGA

Por medio de la presente solicito el acceso al Sistema de Información Federal para la Gestión del Control de los Alimentos (SIFEGA) de la Provincia de (provincia), de acuerdo a la información provista a continuación:

Nombre o Razón Social:

CUIT:

Domicilio legal (Provincia, localidad, calle y número):

Domicilio legal electrónico (correo electrónico):

Teléfono:

#### Términos y Condiciones

El soceso y deve otorgados por plomare del Organismo; habilitarán al usuarilo a operar en el SIFeGA. La deve de soceso que se otorga al usuarilo es personal, secreta e intransferible. El usuarilo será responsable en caso de su divulgación.

Luego de ingresar por primera vez al sistema, el usuario deberá modificar la clave de usuario suministrada, siendo responsable de su resguerdo.

Las gestiones electuedas por el usuario utilizando su respective cleve se presumen realizadas por él mismo. A tal efecto se considera que son válidas, legitimas y auténticas sin necesidad de realizar o tomar ningún otro resguardo de ninguna funciel.

El domicilio legal electrónico declarado se constituirá en adelante como el domicilio de notificación. Asimismo, todas las notificaciones se encontrarán en el sistema, teniendo estás carácter de notificación feheciente.

Toda la información presentada en el sistema reviste carácter de declaración jurada.

El usuario reconoce estar en conocimiento de lo dispuesto en la disposición/resolución N<sup>o</sup>\_\_\_\_ y de los instructivos disponibles provistos y disponibles en el sitio \_\_\_\_

Declaro haber leido y comprendido los Términos y Condiciones de uso del SIFEGA y certifico que los datos vertidos en el presente formulario son correctos y verdaderos, entregando la documentación de aval solicitada.

Firma

Firms

Aclaración

-Nombre o razón social
-CUIT
-Domicilio legal completo
-Domicilio legal electrónico – domicilio
de notificación fehaciente
-Teléfono
-Certificado de RNE y RNPA
(a solicitud de la bromatología)

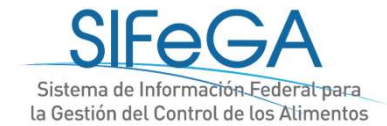

## Nota de solicitud de alta de usuario

#### Términos y Condiciones

El acceso y clave otorgados por [Nombre del Organismo] habilitará al usuario a operar en el SIFeGA. La clave de acceso que se otorga al usuario es personal, secreta e intransferible. El usuario será responsable en caso de su divulgación.

Luego de ingresar por primera vez al sistema, el usuario deberá modificar la clave de usuario suministrada y será responsable de su resguardo.

Las gestiones efectuadas por el usuario utilizando su respectiva clave se presumen realizadas por él mismo. A tal efecto se considera que son **válidas**, **legítimas y auténticas** sin necesidad de realizar o tomar ningún otro resguardo de ninguna índole.

El domicilio legal electrónico declarado se constituirá en adelante como el **domicilio de notificación**. Asimismo, todas las notificaciones se encontrarán en el sistema, teniendo estás carácter de notificación fehaciente.

Toda la información presentada en el sistema reviste carácter de declaración jurada.

El usuario reconoce estar en conocimiento de lo dispuesto en la disposición/resolución N°..... y de los **instructivos disponibles provistos** y disponibles en el sitio ...

Declaro haber leído y comprendido los Términos y Condiciones de uso del SIFeGA y certifico que los datos vertidos en el presente formulario son correctos y verdaderos, entregando la documentación de aval solicitada.

\_\_\_\_

Firma

Aclaración

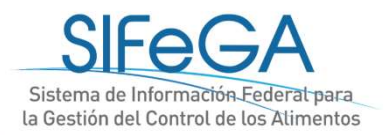

#### Alta de Empresa

|                                                         | , numes                        | AIL 21                                             | + lleuarioe                     |            |          |  |
|---------------------------------------------------------|--------------------------------|----------------------------------------------------|---------------------------------|------------|----------|--|
| 1                                                       |                                | - i -                                              | + Empresa                       | Atta Empra |          |  |
|                                                         | Sec. 1                         | 100                                                | + Areas Bromatológicas          | Búsqueda   | -30      |  |
| PRO<br>M                                                | VINCIA DE<br>ENDOZA            |                                                    | + Registros                     |            | Ammentos |  |
| le Empr                                                 | esa                            |                                                    |                                 |            | ()       |  |
|                                                         |                                |                                                    |                                 |            |          |  |
|                                                         |                                |                                                    |                                 |            |          |  |
| oresa Ti                                                | itular                         |                                                    |                                 |            |          |  |
| oresa Ti<br>11.T. N°:                                   | itular                         | Razón Soci                                         | ial:                            |            |          |  |
| oresa Ti<br>Ll.T. N°:<br>ovincia:                       | itular<br>CIUDAD AUTONOMA DE B | Razón Soci<br>L ▼ Localidad:                       | ial:<br>CIUDAD AUTONOMA DE BL 👻 |            |          |  |
| oresa Ti<br>1.1.T. N°:<br>ovincia:<br>micilio:          | itular<br>CIUDAD AUTONOMA DE B | Razón Soci<br>L ▼ Localidad:<br>Número:            | ial:<br>CIUDAD AUTONOMA DE BL 👻 |            |          |  |
| oresa Ti<br>11.T. N°:<br>wincia:<br>micilio:<br>lefono: | itular<br>CIUDAD AUTONOMA DE B | Razón Soci<br>L ▼ Localidad:<br>Número:<br>E-mail: | ial:<br>CIUDAD AUTONOMA DE BL 🗸 |            |          |  |

|                  | Contraseña       |     |
|------------------|------------------|-----|
| Usuario:         | Contracona       |     |
| Contraseña:      | entregada por la | а 🛛 |
|                  | Bromatología     |     |
| Guardar Cancelar | Diomatologia     | G   |

# Acceso al SIFeGA

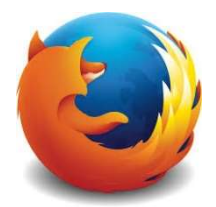

| PROVINCIA DE<br>JUJUY | Sistema de Información Federa<br>la Gestión del Control de los Ali | l para<br>mentos                                  |
|-----------------------|--------------------------------------------------------------------|---------------------------------------------------|
| Inicio de Sesión      | Usuario: 301111111<br>Contraseña: •<br>Código: 71378 71548         | CUIT<br>Contraseña<br>entregada po                |
| SIFeGA si             | Iniciar<br>stema de Información Federal para la Gestión de         | la<br>Bromatología<br>el Control de los Alimentos |

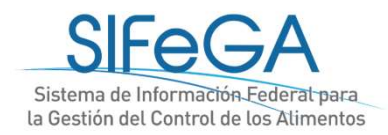

#### Actualizar datos del usuario

| <ul> <li>Inicio + Trámites</li> </ul>                      | * Registros                             |                                                    |
|------------------------------------------------------------|-----------------------------------------|----------------------------------------------------|
| Actualizar Betos<br>Cerrar Sesión<br>PROVINCIA DE<br>JUJUY | Sistema de Inform<br>la Gestión del Con | GA<br>hación Federal para<br>trol de los Alimentos |
| Autogestión                                                |                                         |                                                    |
| Empresa Titular                                            |                                         |                                                    |
| C.U.I.T. №: 3011111111                                     | Razón Social: EMPRESA 1                 |                                                    |
| Teléfono: 1123123                                          | Email: AN@AN.COM                        | La clave es personal                               |
| Datos de Arceso                                            |                                         | La clave es personal,                              |
|                                                            |                                         | secreta e intransferible                           |
| Contraseña:                                                |                                         |                                                    |
|                                                            |                                         |                                                    |
|                                                            |                                         | Sistema de Información Fed                         |

Sistema de Información Federal para la Gestión del Control de los Alimentos

## Modificación datos de Empresa

| + Registros       | + Trámites           | + Art 21     | + Administración +         | Consulta Federal             |                          | -                         |
|-------------------|----------------------|--------------|----------------------------|------------------------------|--------------------------|---------------------------|
| RI                | NEGRO                |              | + Usuarios                 |                              |                          |                           |
|                   | ₩.                   | 7            | + Feriados                 | P(-)A                        |                          |                           |
|                   | * Land               |              | + Empresa                  | Alta Empresa                 |                          |                           |
| PROV              | INCIA DE             | -            | + Areas Bromatológicas     | Búsqueda                     | s                        |                           |
| RIO               | NEGRO                | 5.00         | + Registros                |                              |                          |                           |
| Búsqueda de Er    | npresa               |              |                            |                              |                          | <b>WRA</b>                |
| Razón Social:     |                      | C.U.I.T:     |                            |                              |                          |                           |
| Provincia:        | Seleccione           | ▼ Localidad: | Seleccione 🔹               |                              |                          |                           |
| Actualizada       | Seleccione           |              |                            |                              |                          |                           |
|                   |                      |              |                            |                              |                          |                           |
| Buscar            |                      |              |                            |                              |                          |                           |
| Se han encor      | itrado 332 registros |              |                            |                              | Anterior   1   Similante |                           |
| Mostrando p       | ágina 1 de 34        |              |                            |                              |                          |                           |
| Razón Social      |                      | Provincia    | Localidad                  | Domicilio                    | cuit/cuil                |                           |
| AMARGOMEE         |                      | ΝΙΟ ΝΕΓΟΟ    | CAM CADI OF DE DADIL OF IF | CAMINANTINI 222 OFICINIA 22C |                          |                           |
| EDGAI<br>BERNI SI | ANTIAGO QUIROGA      |              |                            |                              | ✓ Modificar              |                           |
| SANTIAGO QUI      | ROGA                 | RIO NEGRO    |                            |                              | 20-35058689-0            |                           |
| CRISTIAN M. LI    | BERATI               | RIO NEGRO    |                            |                              | 20-29583847-8            |                           |
| QUINRE S.R.L.     |                      | RIO NEGRO    | BARILOCHE                  | ROCA 3970                    | 30-71482793-2            |                           |
| ARTESANOS DE      | L SABOR S.R.L        | RIO NEGRO    | SAN CARLOS DE BARILOCHE    | PALACIOS 156 2° A            | 30-71405997-8            | EGA                       |
| CUESTA, OLGA      | ALICIA               | RIO NEGRO    |                            |                              | 27-13989275-0            | l Control de los Alimento |

## Carga de registro

| + Registros + Tràmites | + Art 21 | + Administración + Consulta Federal             |  |
|------------------------|----------|-------------------------------------------------|--|
|                        |          | + Usuarios                                      |  |
|                        | 7        | + Empresa                                       |  |
|                        | 100      | + Areas Bromatológicas rmación Federal para     |  |
| PROVINCIA DE           | -        | + Registros Alta de Registro de Establecimiento |  |
| MENDOZA                | -        | Alta de Registro de Alimento                    |  |
| MENDOZA                | 2        | Alta de Registro de Alimento                    |  |

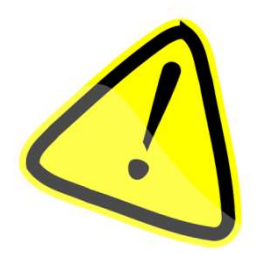

Para la carga de un RNPA se debe tener habilitado el RNE con la categoría de establecimiento correspondiente a la categoría de producto que se quiere cargar.

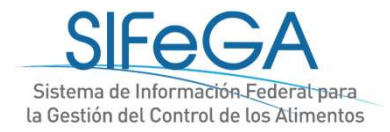

# Presentación de trámites

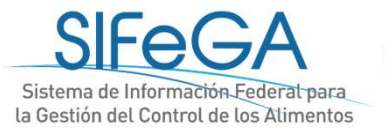

### Esquema general del proceso - RNE

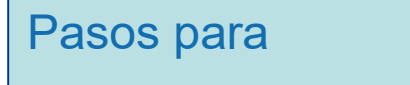

- la autorización de RNE:
- 1. Solicitud
- 2. Evaluación
- 3. Auditoría
- 4. Aprobación
- 5. Certificado

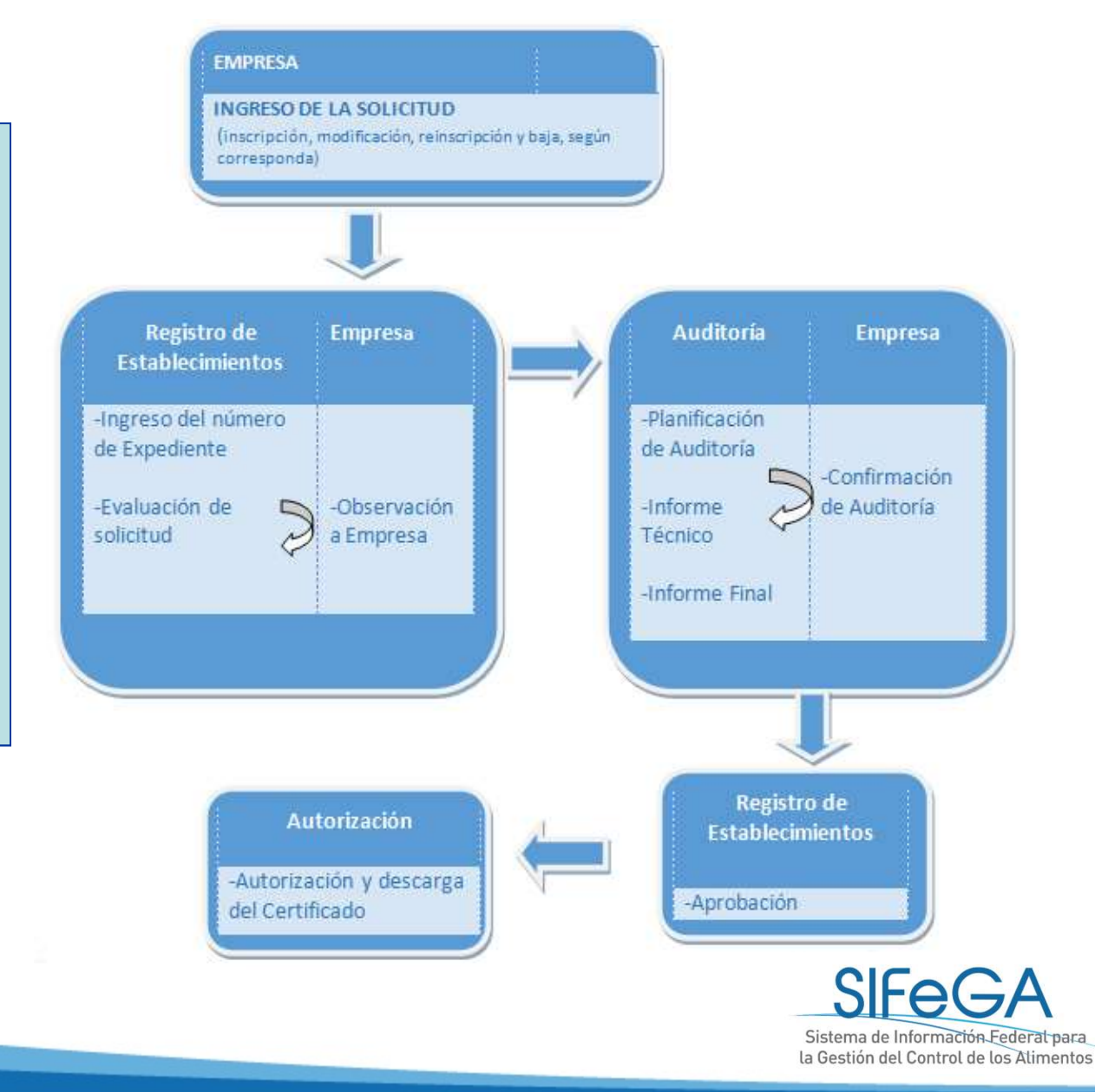

### Esquema general del proceso - RNPA

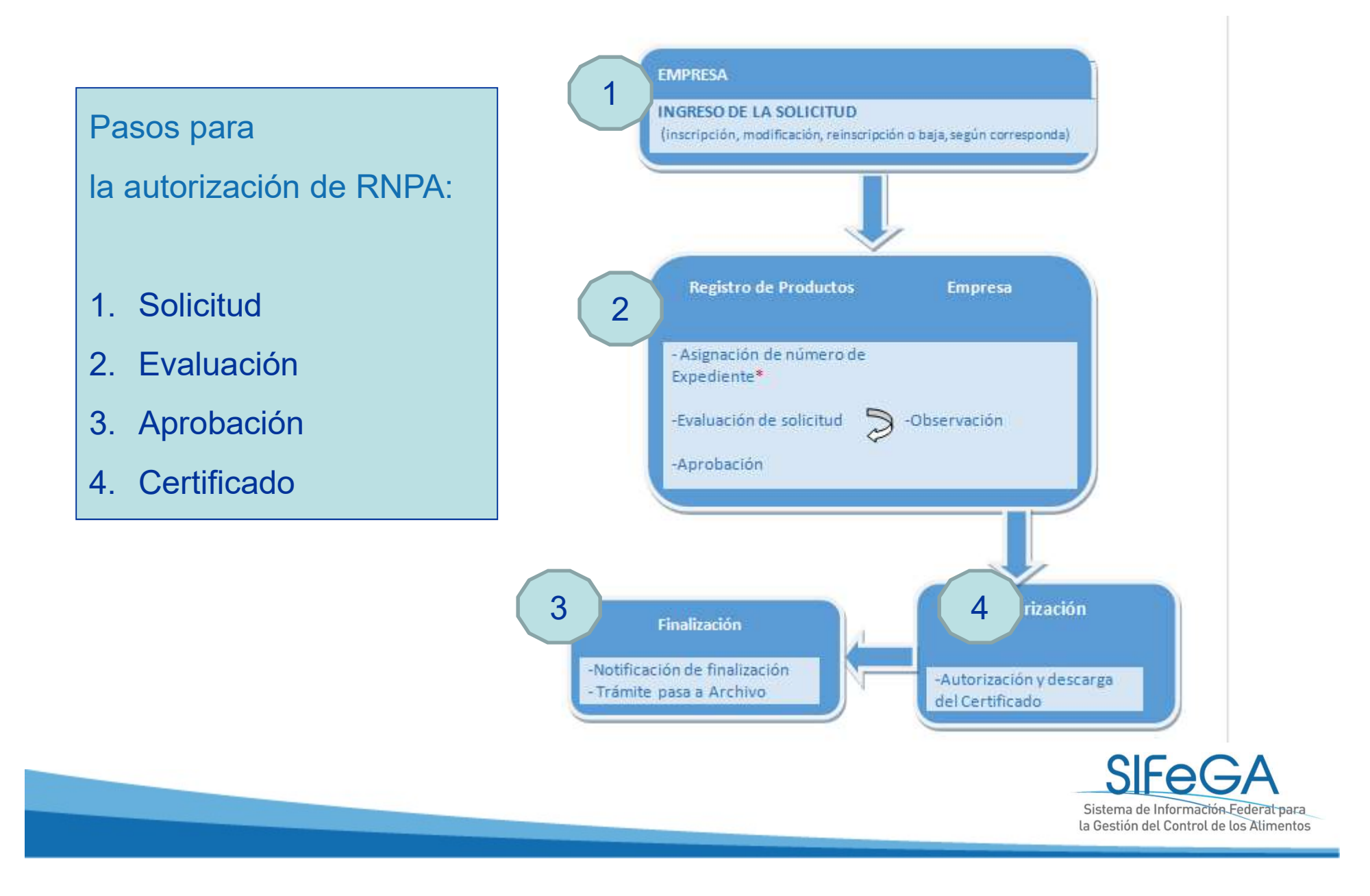

## Inicio de una solicitud de Autorización (Inscripción, Modificación, Reinscripción)

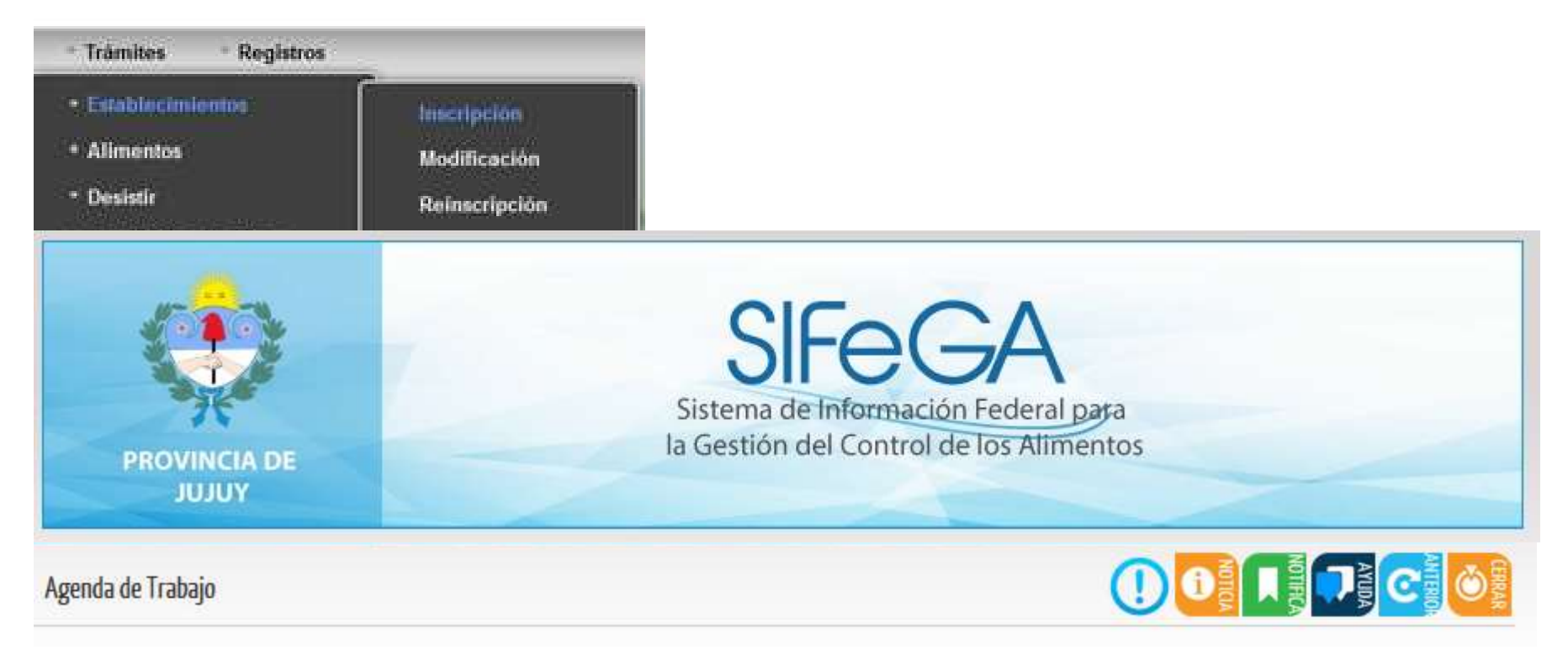

- Se inicia un nuevo trámite a través del SIFeGA

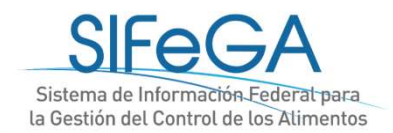

## Esquema general del proceso - RNE

Pasos para

- la autorización de RNE:
- 1. Solicitud
- 2. Evaluación
- 3. Auditoría
- 4. Aprobación
- 5. Certificado

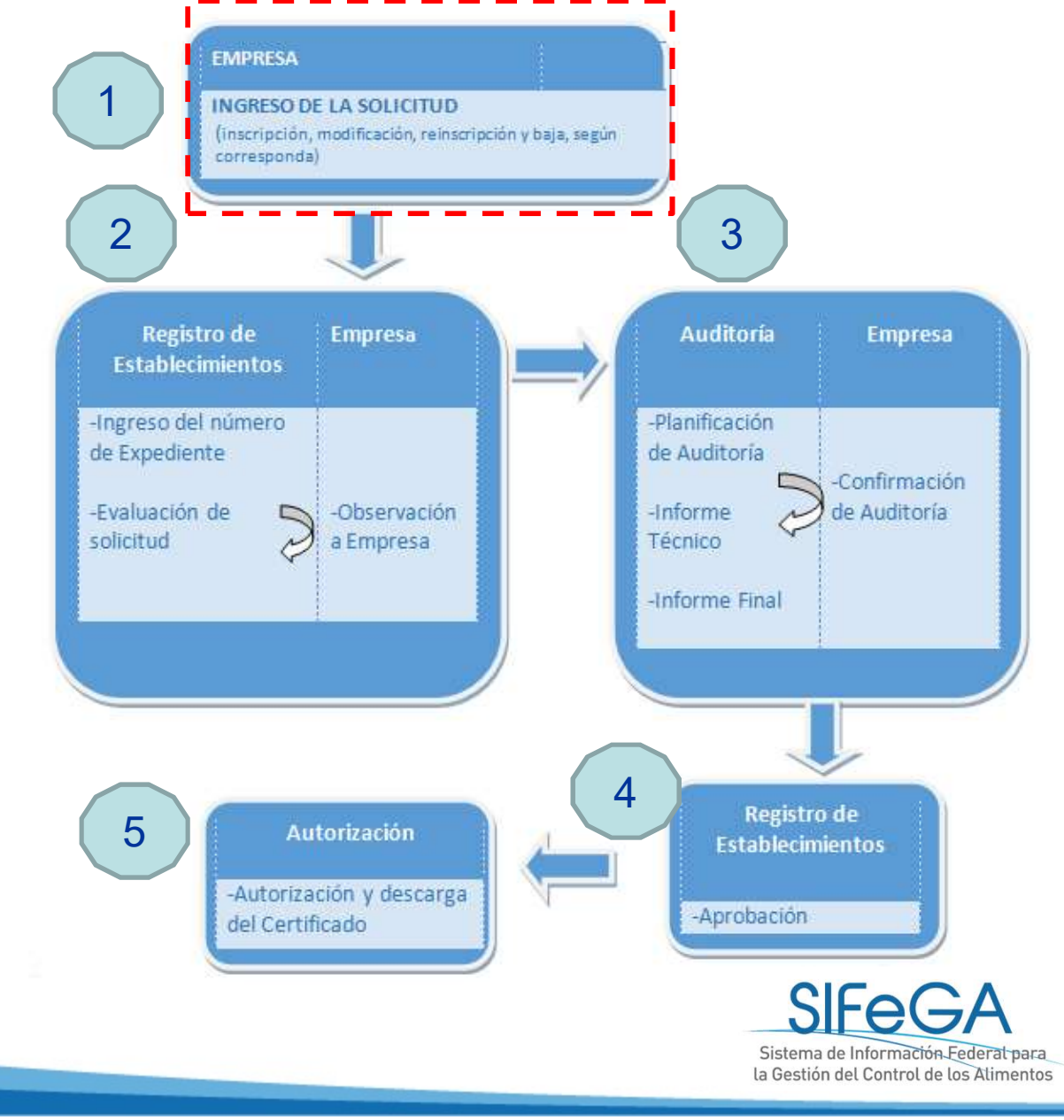

## Inicio de una Inscripción de Establecimiento

#### **Empresa Titular**

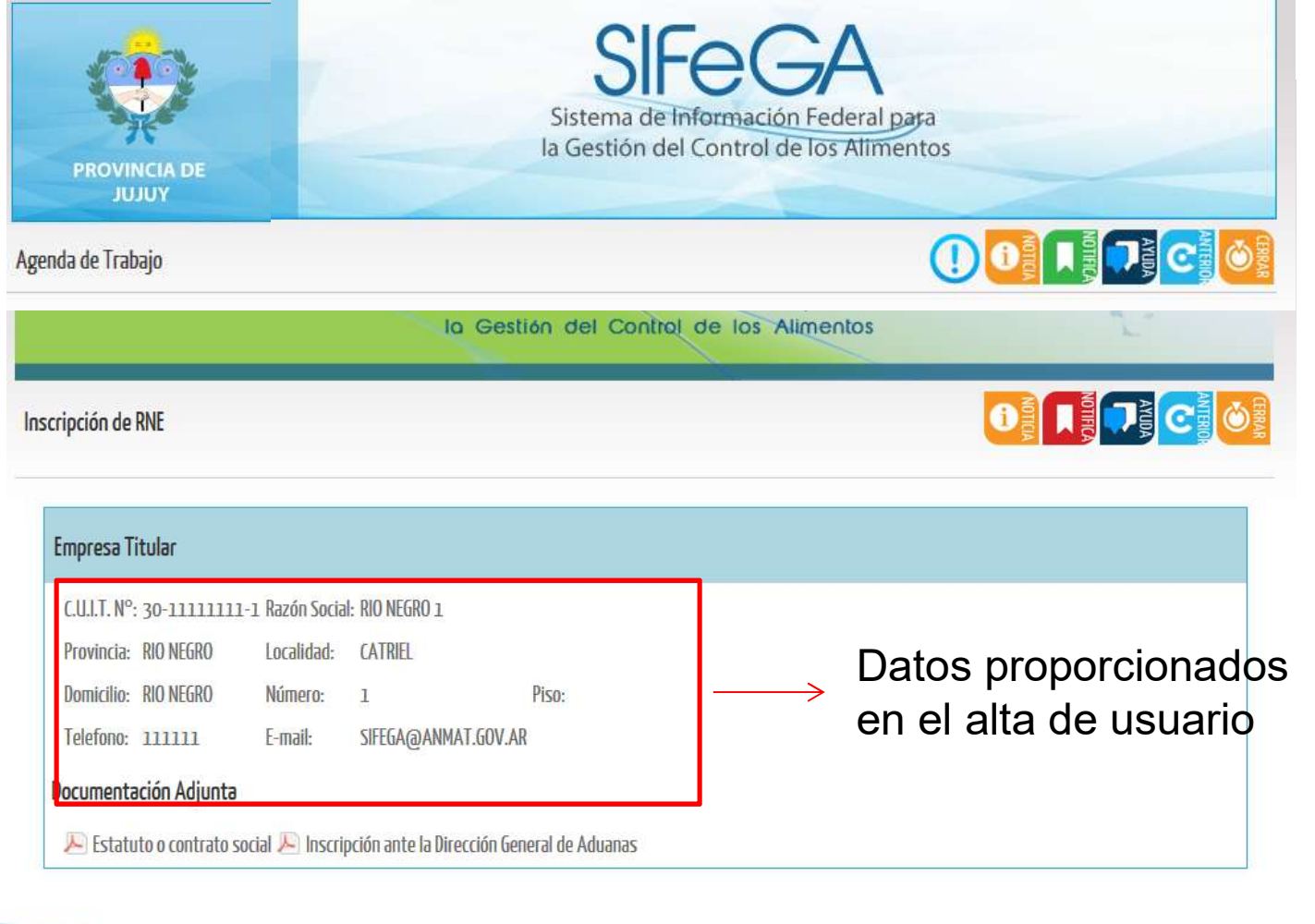

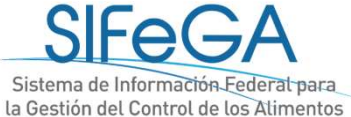

| LULL Nº: 30-1111111-1 | Rezón Socia | E BIRREAL |      |  |  |
|-----------------------|-------------|-----------|------|--|--|
| Provincia: ENTRE RIOS | Localidad:  | PARANA    |      |  |  |
| Deminike: CALLEXX     | Nines:      | NUMERO    | Fise |  |  |
| Telefone: 1123123     | E-mail:     | ANGANO    | DM   |  |  |

| Nombra dal Esteblacimianto:                                                                                                    | Previncie: ENTRE RIDS                                                                                                    | Localidad: Seleccione                                                                |
|----------------------------------------------------------------------------------------------------|----------------------------------------------------------------------------------------------------|--------------------------------------------------------------------------------------|
| Demicilie:                                                                                                    | Númano:                                                                                                    | [GeomeFerencieción]                                                                  |
| Fax:                                                                                                    |                                                                                                    |                                                                                      |
| correferenciación                                                                                                    |                                                                                                    |                                                                                      |
| latitud <sup>a</sup> :                                                                                                    | tud ": [Ver maps]                                                                                                    | 1                                                                                    |
| Superficie Seleccione                                                                                                    | ]·                                                                                                    |                                                                                      |
| nueble                                                                                                    |                                                                                                    |                                                                                      |
| ter Remain                                                                                                    |                                                                                                    |                                                                                      |
| ibit: Taescrieue                                                                                                    |                                                                                                    |                                                                                      |
|                                                                                                    |                                                                                                    |                                                                                      |
| op de Establecimiento                                                                                                    |                                                                                                    |                                                                                      |
| po de Establecimiento<br>Actividad: ACONORODNAMENTO 🧹 Condic                                                                                                    | órc NO APUCA 📿 Rubre: ADITIVO                                                                                                  | IS ALIMENTAF 🔪 Catagoria: ADITINOS ALIMENTAF 🔪 [Agra                                 |
| po de Establecimiento<br>Actividad:   ACONDICONIAMENTO Condic<br>No se han ancontrado núbros dacierados                                                                                                    | ér: NO APLICA 🗸 Rubre: 🛛 ADITIVO                                                                                               | IS ALIMENTAL 🔪 Crtageric ADITIVOS ALIMENTAL 🔪 [Agri                                  |
| po de Establiccimiento<br>Actividad: ACONDICIONAMENTO 👽 Condic<br>No se hen encontrado núbres declarados                                                                                                    | érc NO APLICA 👽 Rubre: ADITIVO                                                                                                 | IS ALLHENTAR 🔪 Cotagonic: ADITIVOS ALLHENTAR 🔪 (Agra                                 |
| po de Establecimiento<br>Actividad: ACOMOIDONAMENTO Candic<br>No sa hen ancontrado númes daclarados<br>No sa hen ancontrado númes daclarados                                                                                                    | ér: NO APLICA 👽 Rubre: ADITIVO                                                                                                 | IS ALLMENTAA 🧹 Entagorin: 🗚 TINOS ALMENTAA 👽 [Agra                                   |
| po de Establiccimiento<br>Actividad: ACOMOLODNAMENTO Candic<br>No sa han ancontrado númes dacianades<br>cumentación Adjunta<br>Rebilicación Punicipal (20) Pare accuamén                                                                                                | ére NO APLICA Subre: ADITIVO                                                                                                   | 25 ALLIMENTAR 🧹 Catagoria: ADITINOS ALIMENTAR 🧹 (Agra                                |
| po de Establiccimiento<br>Actividad: ACOMOROONAMENTO v Condic<br>No sa han ancontrado núbres dacianades<br>No sa han ancontrado núbres dacianades<br>Rementación Adjunta<br>Rementación Municipal JE: Piene acquamáti                                                   | éri: <mark>IND APLICA (ADITIVO)</mark> Rubre: <b>ADITIVO</b><br>co da astabliacimianto <sup>200</sup> Título o contreto da loc | IS ALIMENTAR 🖉 Entagorie: ADITIVOS ALIMENTAR 🧹 (Agra                                 |
| po de Establecimiento<br>Actividad: ACOMOLOONAMENTO v Condic<br>lo sa hen ancontrado núbres dacienados<br>cumentación Adjunta<br>El Hebilitación Municipal JE: Plene asquaméti<br>sponsable Sanitario                                                                   | ére <mark>IND APLICA </mark> Rubre: ADITIVO<br>o de establecimiento <del>XE</del> Titulo o contreto de loc                     | IS ALIMENTAR 🔪 Crtugorie: ADITIVOS ALIMENTAR 🔪 [Agra<br>ación dal inmuebla           |
| po de Establecimiento<br>actividad: ACOMODONAMENTO Condic<br>lo sa hen ancontrado núnes daclanades<br>cumentación Adjunta<br>Mebilitación Municipal 20 Plane acquamét<br>asponsable Sanitario<br>improbante de Pago                                                     | ére <mark>INO APLICA </mark> Rubere: <b>ADITIVO</b><br>os da astabliciónianto <del>IE</del> Titulo o contreto da loc           | IS ALIMENTAL 🔪 Crtagorin: [ADTINOS ALIMENTAL 🔪 [Agra<br>ación dal inntuabla<br>[Decl |
| po de Establecimiento<br>ictividad: ACONDICIONAMIENTO Condic<br>lo sa han ancentrado númes daclanados<br>cumentación Adjunta<br>lo Habilitación Municipal JE Plane asquamáti<br>asponsable Sanitario<br>improbante de Pago<br>iomprobante de Pago                       | éri: <mark>NO APLICA </mark> Rubre: ADITIVO<br>oo da aetablacimianto <u>&gt;</u> Titule o contreto da loc                      | IS ALIMENTAN 🔪 Crtugerin: (ADITINOS ALIMENTAN 📡 (Agra<br>ación dal immuabla<br>[Dad  |
| po de Establecimiento<br>Actividad: ACOMONODINAMENTO Condic<br>lo sa han ancontrado númes dacianades<br>cumentación Adjunta<br>R <sup>1</sup> Hebilitación Hunicipal J <sup>21</sup> Piene asquamáti<br>esponsable Sanitario<br>mprobante de Pago<br>improbante de Pago | ére NO APLICA 🔪 Rubre: ADITIVO<br>or de extetilecimiento 🚈 Titulo o contreto de loc                                            | IS ALIMENTAL 🔪 Crtagorin: [ADTINOS ALIMENTAL 🔪 [Agra<br>solón del inntvable<br>[Ded  |
| po de Establecimiento<br>Actividad: ACOMOLODNAMENTO Condu<br>lo se han ancontrado nútres dacianades<br>cumentación Adjunta<br>Espansable Sanitario<br>espansable Sanitario<br>emprobante de Pago<br>iomprobante de Pago                                                 | ére NO APLICA 🔪 Rubre: ADITIVO                                                                                                 | IS ALIMENTAR 🔪 Crougerin: ADITIVOS ALIMENTAR 🔪 [Agra<br>ación dal inmuebla<br>[Ded   |

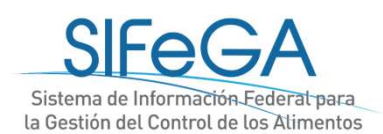

er Finekter Lanceler

## Inicio de una Inscripción de Establecimiento

#### Datos del Establecimiento

| Nombre del Establecimiento:                                                                           | Santa Mónica S.R.L.          | Provincia: MISION | ES 🔹              | Localidad:                | Seleccione         | *]                  |               |
|----------------------------------------------------------------------------------------------------|------------------------------|-------------------|-------------------|---------------------------|--------------------|---------------------|---------------|
| Domicilio:                                                                                            |                              | Número:           |                   | [Georrefe                 | renciación]        |                     |               |
| Piso:                                                                                                 |                              |                   |                   |                           |                    |                     |               |
| eorreferenciación                                                                                     |                              |                   |                   |                           |                    |                     |               |
| Latitud º:                                                                                            | Longitud °:                  |                   | [Ver mapa]        |                           |                    |                     |               |
| Superficie: Seleccione                                                                                |                              |                   |                   |                           |                    |                     |               |
| nmueble                                                                                               |                              |                   |                   |                           |                    |                     |               |
|                                                                                                    |                              |                   |                   |                           |                    |                     |               |
| Tipo: Seleccione                                                                                      | •                            |                   |                   |                           |                    |                     |               |
| Tipo: Seleccione<br>Seleccione                                                                        |                              |                   |                   |                           |                    |                     |               |
| Tipo: Seleccione<br>ipo de Seleccione<br>PROPIETARIO                                                  |                              |                   |                   |                           |                    |                     |               |
| Tipo: Seleccione<br>ipo de Seleccione<br>PROPIETARIO<br>Activi CONTRATO DE                            | ▼<br>LOCACION, COMO          | DDATO U OTRO      | ) bro: ADITIVOS / | alime <mark>nta</mark> ri | OS ▼ Categoria: Al | DITIVOS ALIMENTARIO | S 🕶 [Agregar] |
| Tipo: Seleccione<br>Seleccione<br>PROPIETARIO<br>Activi<br>CONTRATO DE<br>No se han encontrado rubros | LOCACION, COMO<br>declarados | DDATO U OTRO      | bro: ADITIVOS /   | ALIMENTARI                | OS ▼ Categoria: Al | DITIVOS ALIMENTARIO | S ▼ [Agregar] |
| Tipo: Seleccione<br>Seleccione<br>PROPIETARIO<br>Activi CONTRATO DE<br>No se han encontrado rubros    | LOCACION, COMO<br>declarados | DDATO U OTRO      | ) bro: ADITIVOS / | ALIMENTARI                | OS ▼ Categoria: Al | DITIVOS ALIMENTARIO | S ▼ [Agregar] |
| Tipo: Seleccione<br>Seleccione<br>PROPIETARIO<br>Activi<br>CONTRATO DE<br>No se han encontrado rubros | LOCACION, COMO<br>declarados | DDATO U OTRO      | ) bro: ADITIVOS / | ALIMENTARI                | OS ▼ Categoria: Al | DITIVOS ALIMENTARIO | S ▼ [Agregar] |

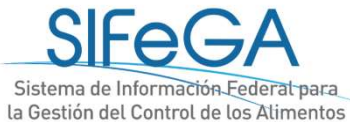

#### **Datos del Establecimiento**

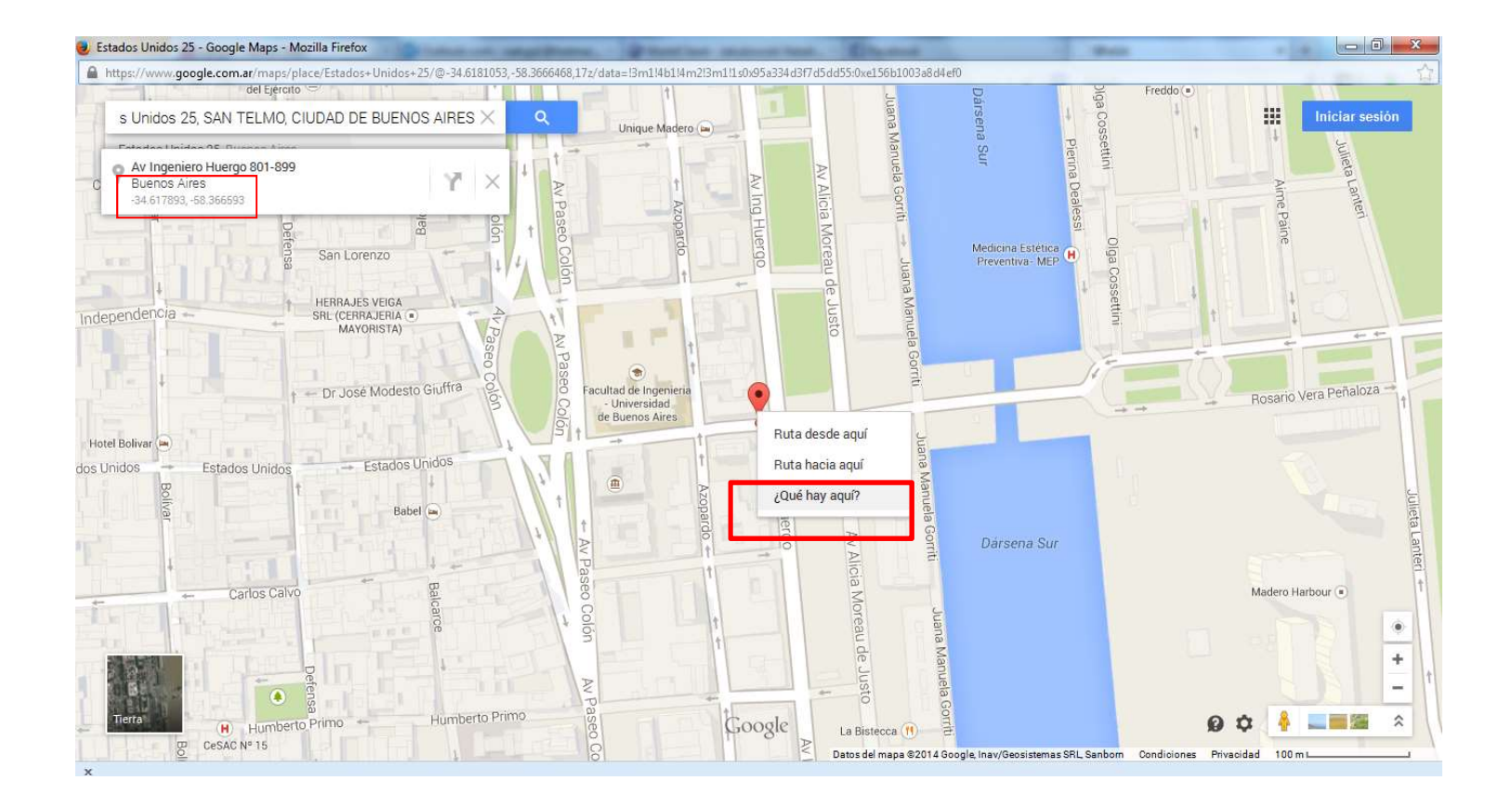

Georreferenciación

| Georeferer | nciación   |                                    |            |
|------------|------------|------------------------------------|------------|
| Latitud °: | -34.617938 | Longitud <sup>9</sup> : -58.366679 | [Ver mapa] |

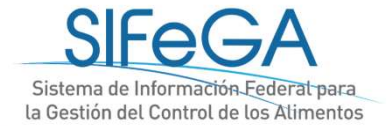

## Datos del Establecimiento

.

| l ipo de Establecimiento                                                        |              |                                                       |                                  |             |
|---------------------------------------------------------------------------------|--------------|-------------------------------------------------------|----------------------------------|-------------|
| Actividad: ELABORACION ~ Condición: NO APLICA                                   |              | $\sim$ Rubro: ALIMENTOS GRASOS, ACE $\sim$ Cate       | goria: ACEITES Y GRASAS ALIME    | ∼ [Agregar] |
| Actividad Rubro                                                                 | Condició     | in Categoria                                          | Atributo                         |             |
| ELABORACIONBEBIDAS FERMENTADAS                                                  | no<br>Aplica | PRODUCTOS A FINES DEL VINO Y DERIVADOS<br>Del proceso | MODIFICADOS EN SU<br>Composición | [Quitar]    |
|                                                                                 |              |                                                       | LIBRE DE GLUTEN                  |             |
| ELABORACIONBEBIDAS FERMENTADAS                                                  | no<br>Aplica | SIDRAS Y DERIVADOS DEL PROCESO                        | MODIFICADOS EN SU<br>Composición | [Quitar]    |
|                                                                                 |              |                                                       | LIBRE DE GLUTEN                  |             |
| ELABORACIONALIMENTOS GRASOS, ACEITES ALIMENTICIOS DE ORIGEN<br>SOLAMENTE ANIMAL | no<br>Aplica | ACEITES Y GRASAS ALIMENTICIAS                         | MODIFICADOS EN SU<br>Composición | [Quitar]    |
|                                                                                 |              |                                                       | ☑ LIBRE DE GLUTEN                |             |

#### Tipo de Establecimiento

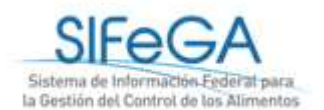

## Inicio de una Inscripción de Establecimiento

#### Datos del Responsable Sanitario

| lesponsable Sanit  | tario     |                                  |                      |            |       | [No declarar |
|--------------------|-----------|----------------------------------|----------------------|------------|-------|--------------|
| DNI N°:            |           | Categoría Habilitada:            | Seleccione           | Ŧ          |       |              |
| Apellido:          |           | Nombre:                          |                      |            |       |              |
| Provincia:         | RIO NEGRO | ✓ Localidad:                     | Seleccione           | ¥          |       |              |
| Domicilio:         |           | Número:                          |                      |            | Piso: |              |
| Universidad:       |           | Título:                          | Seleccione           | •          |       |              |
| Otro Título:       |           | Matrícula Nº:                    | [                    |            |       |              |
| Teléfono Personal: |           | E-mail Personal:                 |                      |            |       |              |
| ocumentación Ad    | ljunta    |                                  |                      |            |       |              |
| 🔎 DNI Director Té  | icnico 😕  | Título Habilítante Director Técr | nico 🔑 Matrícula Dir | ector Técr | nico  | ĮĻ           |
|                    |           |                                  |                      |            |       | ~            |
|                    |           |                                  |                      |            |       | Agregar      |

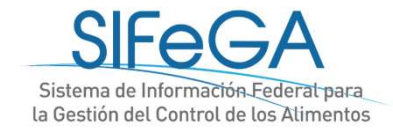

### Inicio de una Inscripción de Establecimiento

| Comprobante de Pago                                                                                                    |
|----------------------------------------------------------------------------------------------------|
| Comprobante N°:                                                                                                    |
| 🔎 Comprobante de Pago                                                                                                    |
| La presente información reviste carácter de declaración jurada. La autoridad sanitaria, cuando lo considere pertinente, puede solicitar su presentación en soporte papel.<br>Toda la documentación que se adjunte deberá encontrarse en formato PDF. |
| Guardar Finalizar Cancelar                                                                                                    |

#### Comprobante de pago

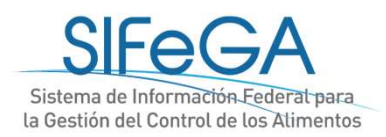

Diapositiva 24

m1 algun detalle que quiera mencionar la bromatologia al respecto de como saben el monto del tramite? o no especificamos nada? esto es un ejemplo de lo que Santiago del Estero aclaró en su presentación mschr; 12/02/2019

## Inicio de una Inscripción de Establecimiento

La presente información reviste carácter de declaración jurada. La autoridad sanitaria, cuando lo considere pertinente, puede solicitar su presentación en soporte papel. Toda la documentación que se adjunte deberá encontrarse en formato PDF.

| Guardar Finalizar Cancelar                        | SIFE GA                                                                                                    |
|---------------------------------------------------|----------------------------------------------------------------------------------------------------|
|                                                   | PROVINCIA DE la Gestión del Control de Tos Alimentos                                                                                       |
| SIFEG/ Sistema de Información Federal para la Ges | Trámite Nº: 1-19<br>Motivo: INSCRIPCION RNE<br>Empresa Titular<br>Razón Social: ESTABLECIMIENTO C.U.LT. Nº: 30-70005608-1<br>DOÑA CRISANTA |
|                                                   | Provincia: SALTA Localidad: SALTA                                                                                                    |
|                                                   | Domicilio: LOS NOGALES 160 Piso                                                                                                    |
|                                                   | Telefono: 123450 Email: ASLDKJF@ALDKGD                                                                                                    |
|                                                   | Documentación Adjunta                                                                                                    |
|                                                   | Fstablecimiento (AGUAS CALIENTES - SALTA)                                                                                                  |
|                                                   | Nershar: ADS                                                                                                    |
|                                                   | Provincia: SALTA Localidad: AGUAS<br>CALIENTES                                                                                             |
| •                                                 | Domicilio: ASDF Número: 123 Piso:                                                                                                    |
|                                                   | Georeferenciación                                                                                                    |
|                                                   | Latitud *: 12 Longitud *: 12                                                                                                    |
| Envio de la declaración jurada                    | Superfici Hasta<br>e: 15 m2                                                                                                    |
|                                                   | Inmueble                                                                                                    |
|                                                   | Tipo:                                                                                                    |
|                                                   | Tipo de Establecimiento                                                                                                    |
|                                                   | Actividad Rubro Condición Categoria Atributo                                                                                               |
|                                                   | ACONDICIONAMIE ADITIVOS ADITIVOS<br>NTO ALIMENTARIOS ALIMENTARIOS                                                                          |
|                                                   | Documentación Adjunta                                                                                                    |
|                                                   | Habilitación Municipal     Pano esquemático de     establecimiento     innueble                                                            |

|                    |                          |               | SIF              | eG             | 4                                 |
|--------------------|--------------------------|---------------|------------------|----------------|-----------------------------------|
| V.                 |                          |               | Sistema de l     | ntormación Fer | feral para                        |
| POVINCIA DE        |                          |               | la Gestión de    | Contral de los | Alimentos                         |
| SALTA              |                          | 1             |                  |                |                                   |
| Trámite Nº:        | 1-19                     |               |                  |                |                                   |
| Motivo:            | INSCRIPCION I            | RNE           |                  |                |                                   |
| Empresa Titu       | ular                     |               |                  |                |                                   |
| Razón Social:      | ESTABLECIM<br>DOÑA CRISA | IIENTO<br>NTA | C.U.I.T. Nº:     | 30-70005808-1  |                                   |
| Provincia:         | SALTA                    |               | Localidad:       | SALTA          |                                   |
| Domicilio:         | LOS NOGALE               | S 160         | Piso             |                |                                   |
| Telefono:          | 123456                   |               | Email:           | ASLDKJF@AL     | DKGD                              |
| Documentac         | ión Adjunta              |               |                  |                |                                   |
| No existen docu    | mentos adjuntos          |               |                  |                |                                   |
| Establecimie       | nto [AGUAS               | CALIENTE      | S - SALTA]       |                |                                   |
| Nombre:            | ADS                      |               |                  |                |                                   |
| Provincia:         | SALTA                    | Localidad:    | AGUAS<br>CALIENT | ES             |                                   |
| Domicilio:         | ASDF                     | Número:       | 123              | Piso:          |                                   |
| Georeferenc        | iación                   |               |                  |                |                                   |
| Latitud º: 12      | Longitud <sup>4</sup>    | 12            |                  |                |                                   |
| Superfici Hat      | sta<br>m2                |               |                  |                |                                   |
| Inmueble           |                          |               |                  |                |                                   |
| Tipo:              |                          |               |                  |                |                                   |
| Tipo de Esta       | blecimiento              |               |                  |                |                                   |
| Actividad          | Rubro                    |               | Condición        | Categoria      | Atributo                          |
| ACONDICION/<br>NTO | AMIE ADITIVO<br>ALIMEN   | S<br>TARIOS   |                  | ADITIVOS       | ARIOS                             |
| Documentac         | ión Adjunta              |               |                  |                |                                   |
| Habilitación I     | Municipal                | Plan          | esquemático o    | ie 🔑           | Título o contrato de locación del |

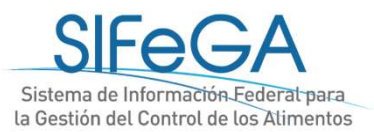

### Esquema general del proceso - RNE

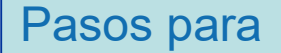

- la autorización de RNE:
- 1. Solicitud
- 2. Evaluación
- 3. Auditoría
- 4. Aprobación
- 5. Certificado

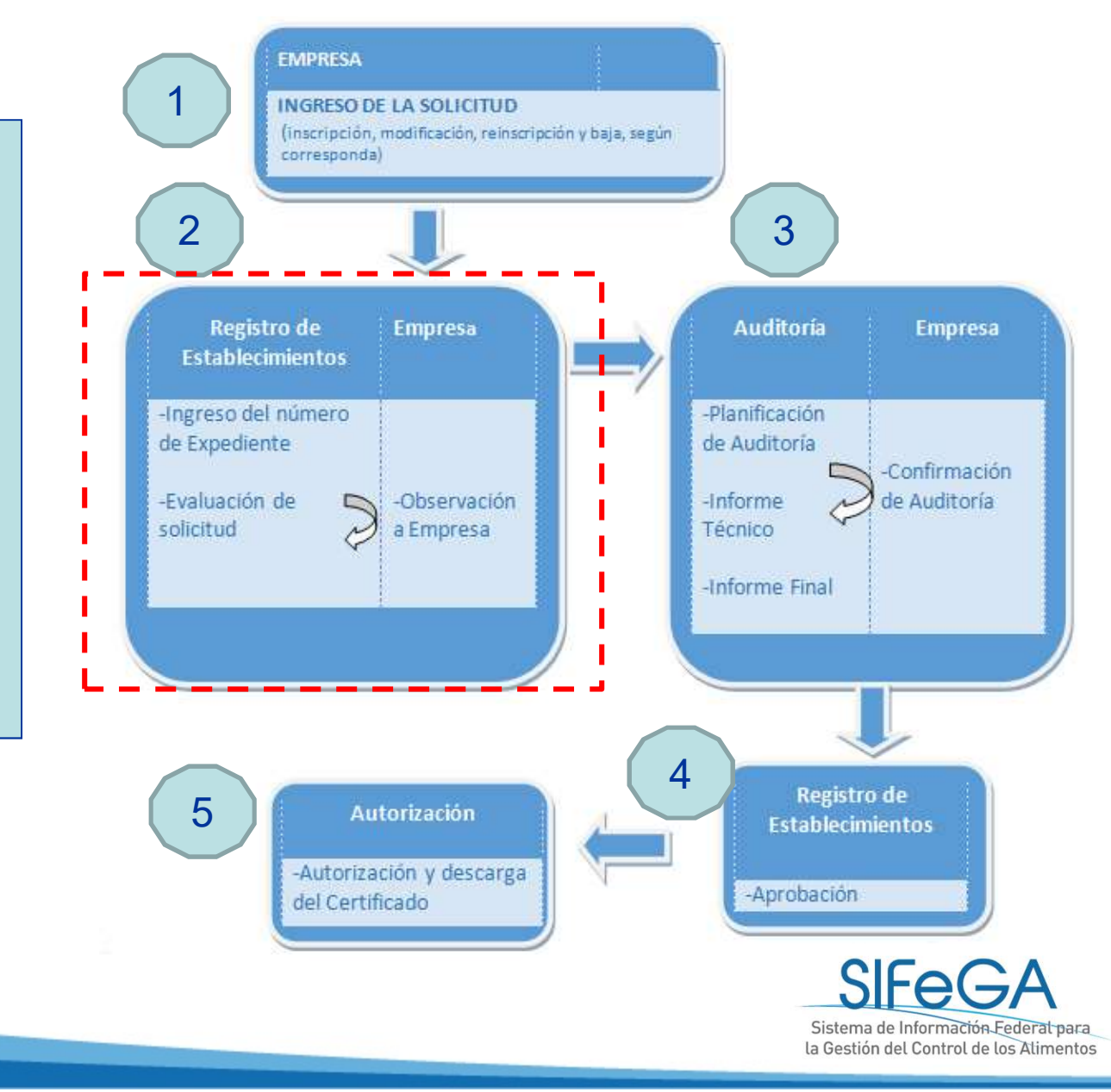

En caso de recibir una observación a su presentación, recibirá un correo de aviso automático al correo electrónico declarado

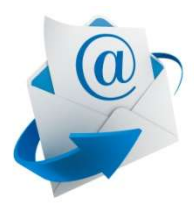

Por el presente se le informa que el Expediente N°: 000028-18-5/Tramite N°: 29 ha sido observado por un área de la Bromatología Provincial interviniente en la evaluación.

Para dar notificación y respuesta a la/s observación/es deberá ingresar al SIFeGA.

Por favor no conteste a este correo electrónico ya que se trata de un remitente automático

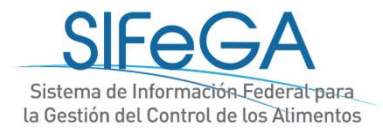

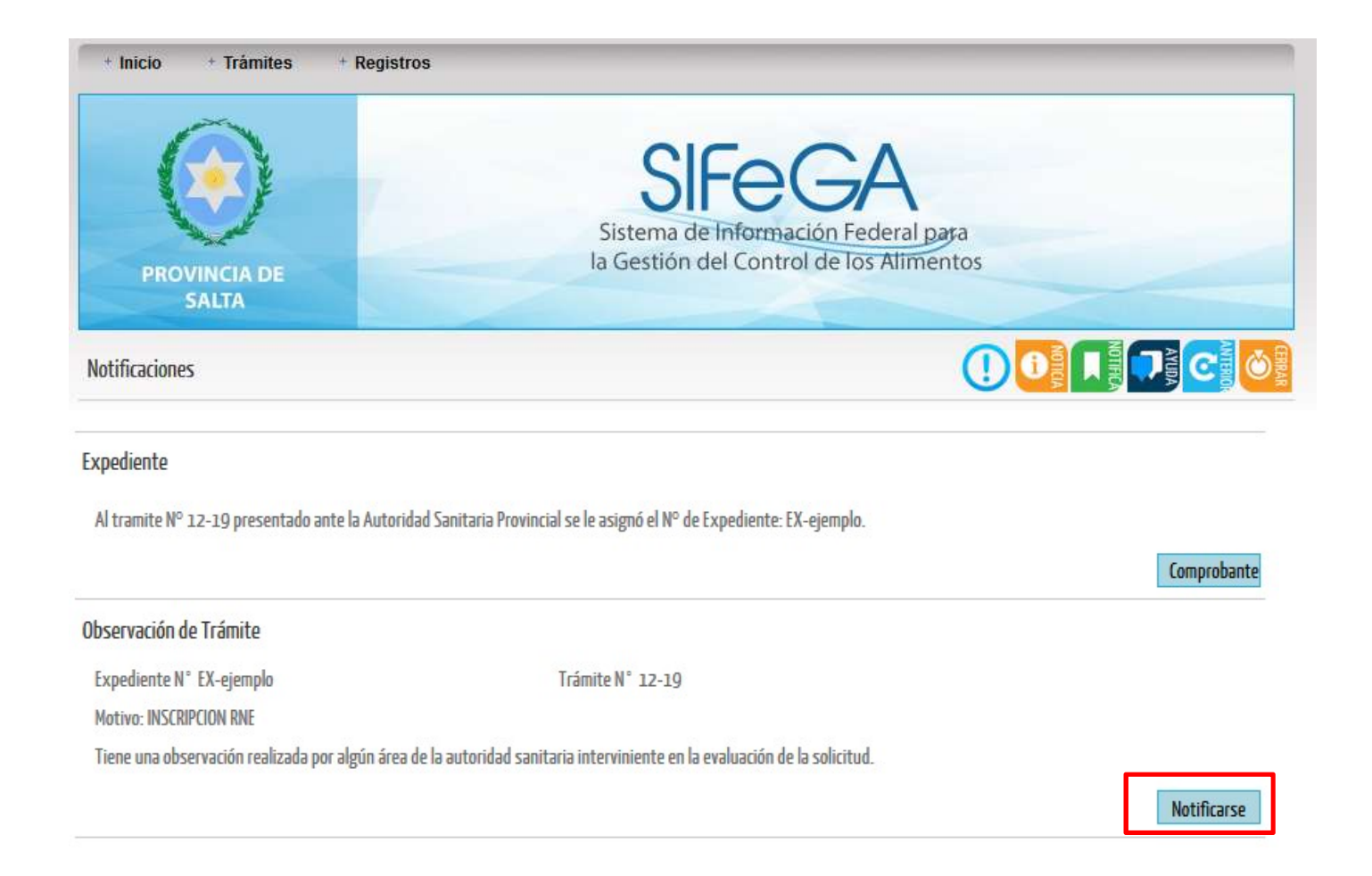

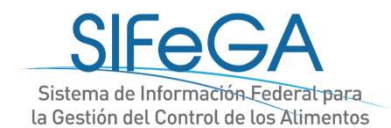

| Inicio                         | Trámites 👘                                               | Registros                  |                                                            |                                |                   |
|--------------------------------|----------------------------------------------------------|----------------------------|------------------------------------------------------------|--------------------------------|-------------------|
| PROVINC                        | Establecimiento<br>Desistir<br>Búsqueda<br>MA DE<br>RIOS | s<br>Sist<br>Ia Ge         | SIFEG<br>ema de Información Fe<br>estión del Control de Io | A<br>deral para<br>s Alimentos |                   |
| squeda de Trámi                | ites                                                     |                            |                                                            | () [                           |                   |
| Trámite Nº:                    |                                                          | Expediente Nº:             |                                                            |                                |                   |
| Rango de Tiempo                | e 1                                                      |                            |                                                            |                                |                   |
| Desde:                         |                                                          | Hasta:                     |                                                            |                                |                   |
| RNE N°:                        |                                                          |                            |                                                            |                                |                   |
| Empresa/Titular:               |                                                          | CULT:                      |                                                            |                                |                   |
| RNPA Nº:                       |                                                          |                            |                                                            |                                |                   |
| Denominación:                  |                                                          | Marca                      |                                                            |                                |                   |
| Nº Muestra:                    |                                                          |                            |                                                            |                                |                   |
| Tip <mark>o</mark> Trámite:    | Seleccione                                               | ∼ Fecha de Caratulacion:   |                                                            |                                |                   |
| Area Actual:                   | Seleccione                                               | ✓ Estado Solicitud: Select | cione ~                                                    |                                |                   |
| Buscar<br>Se h<br>Mos<br>Trami | te N°: 2-19 Expedier                                     | nte №: 123/565/323-2019    |                                                            | 🕑 Información 🕻                | Modificar Trámite |
| 2-19                           | INSCRIPCION I                                            | RNE 123/565/323-2019       | EMPRESA                                                    | FINALIZADO                     | EMPRESA 1         |

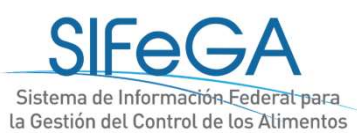

| * Trámites * Reg      | istros                                  |                               |
|-----------------------|-----------------------------------------|-------------------------------|
| + Establecimientos    |                                         |                               |
| + Alimentos           |                                         |                               |
| + Desistir            | han encontrado 6 registros              | Anterior   1   Siguiente      |
| + Ampliación de Plazo |                                         | e                             |
| Búsqueda              | Trámite Nº: 28-18 Expediente Nº: 123456 | Información Modificar Trámite |
|                       | ESTABLECIMIENTOS                        |                               |
|                       | A LIBRARIL ATTA                         |                               |

#### **Observaciones Establecimiento**

#### **ESTABLECIMIENTO**

Se observa discrepancia entre la información declarada del establecimiento y la documentación presentada. Ajustar declaración.

Se observa discrepancia entre el domicilio del establecimiento y la georreferenciación declarada. Ajustar declaración.

DOCUMENTACIÓN ADJUNTA

Constancia Municipal

Se observa discrepancia entre el alcance de la constancia municipal y lo actividad/rubros seleccionados. Ajustar la declaración.

El documentode constancia municipal difiere con el establecimiento declarado. Ajustar documento correspondiente.

Sistema de Información Federal para la Gestión del Control de los Alimentos

### Esquema general del proceso - RNE

Pasos para

- la autorización de RNE:
- 1. Solicitud
- 2. Evaluación
- 3. Auditoría
- 4. Aprobación
- 5. Certificado

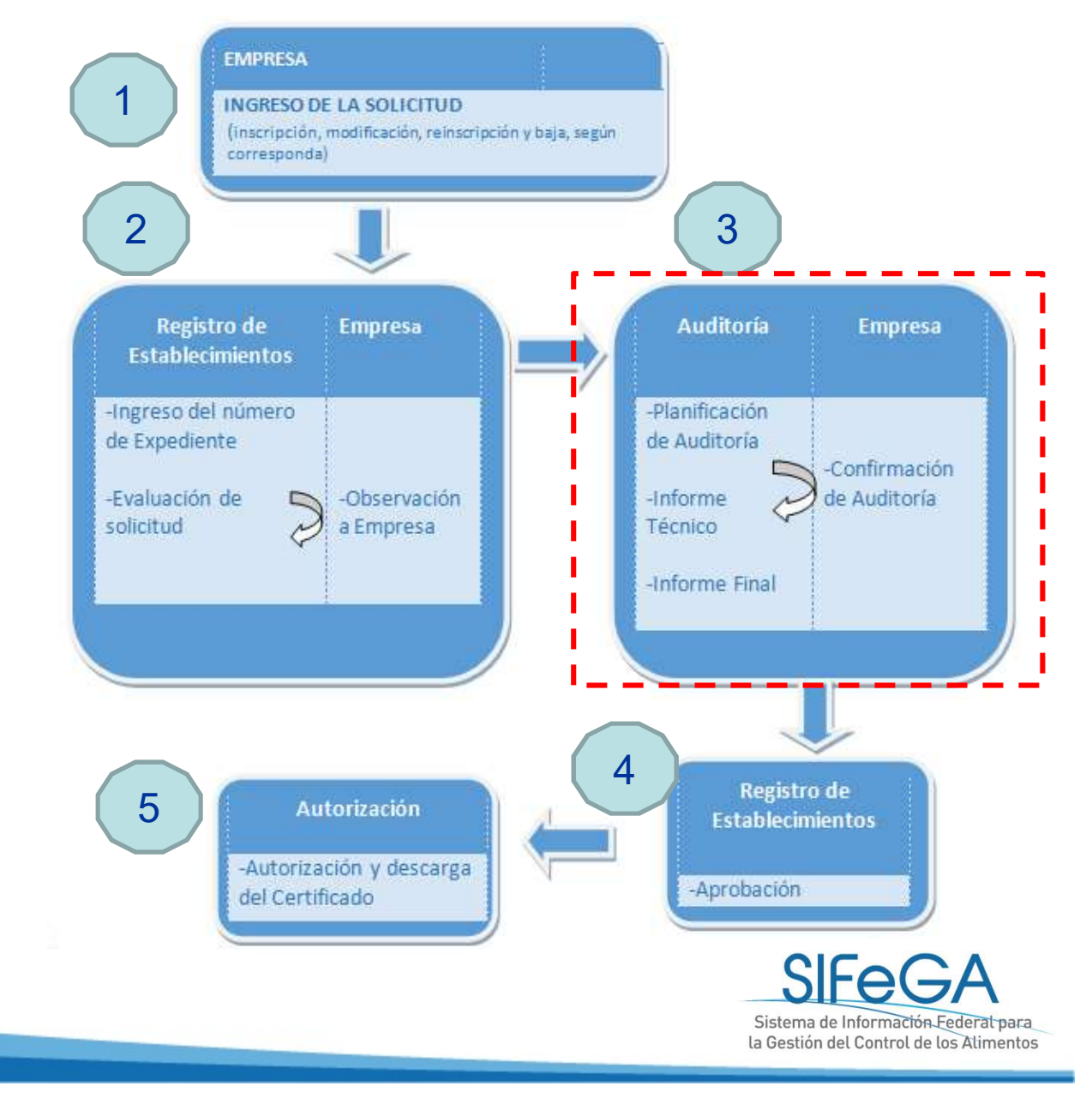

#### Auditoría en el Establecimiento

Auditoria Programada

Importante

#### Recuerde esta Fecha 14-09-2018 a las 10:00

Se realizará una auditoria al establecimiento ubicado:

Alcance: Todos los sectores del establecimiento.

Objetivo: Autorización Sanitaria de Establecimiento Alimenticio.

La comisión de auditores estará integrada por:

Auditor Líder: ADMINISTRADOR SIFEGA Equipo Auditor: No designado

Nota: la comisión de auditores deberá ser acompañada en todo momento por un responsable del establecimiento y el Director Técnico en caso de corresponder.

Confirmar Cambio de Fecha

#### Planificación de la auditoría

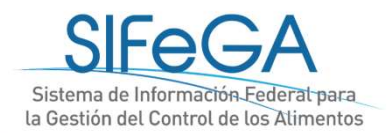

#### Auditoría en el Establecimiento

Alcance: Todos los sectores del establecimiento.

Objetivo: Autorización Sanitaria de Establecimiento Alimenticio.

La comisión de auditores estará integrada por:

Guardar

Cancelar

Auditor Líder: ADMINISTRADOR SIFEGA Equipo Auditor: No designado

Nota: la comisión de auditores deberá ser acompañada en todo momento por un responsable del establecimiento y el Director Técnico en caso de corresponder.

|                                            | Confirmar Cambio de Fecha |
|--------------------------------------------|---------------------------|
|                                            | П                         |
| onfirmación de Auditoria                   |                           |
| Auditoria Programada                       |                           |
| Fecha de Auditoria: 14-09-2018 Hora: 10:00 |                           |
| Responsable del Establecimiento            |                           |
| Nombre:                                    |                           |
| Cargo:                                     |                           |
| Teléfono Contacto:                         |                           |

#### Confirmación de la fecha de auditoría

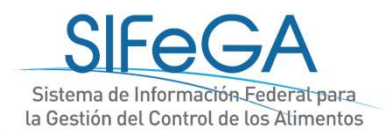

### Auditoría en el Establecimiento

Alcance: Todos los sectores del establecimiento.

Objetivo: Autorización Sanitaria de Establecimiento Alimenticio.

La comisión de auditores estará integrada por:

Cancelar

Guardar

Auditor Líder: ADMINISTRADOR SIFEGA Equipo Auditor: No designado

Nota: la comisión de auditores deberá ser acompañada en todo momento por un responsable del establecimiento y el Director Técnico en caso de corresponder.

|                                                 | Confirmar Cambio de Fecha |
|-------------------------------------------------|---------------------------|
| Cambio de Fecha de Auditoria                    |                           |
| Fecha de Auditoría: 13-09-2018 Hora: 10:00      |                           |
| Motivo y propujosta do pueza fosba do auditoria |                           |
|                                                 |                           |
|                                                 |                           |
|                                                 | 10                        |

#### Cambio de fecha de la auditoría

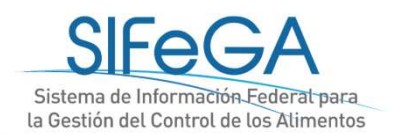
### Finalización de trámite

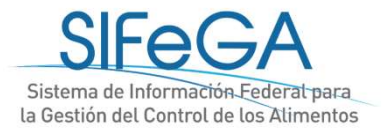

### Esquema general del proceso - RNE

Pasos para

- la autorización de RNE:
- 1. Solicitud
- 2. Evaluación
- 3. Auditoría
- 4. Aprobación
- 5. Certificado

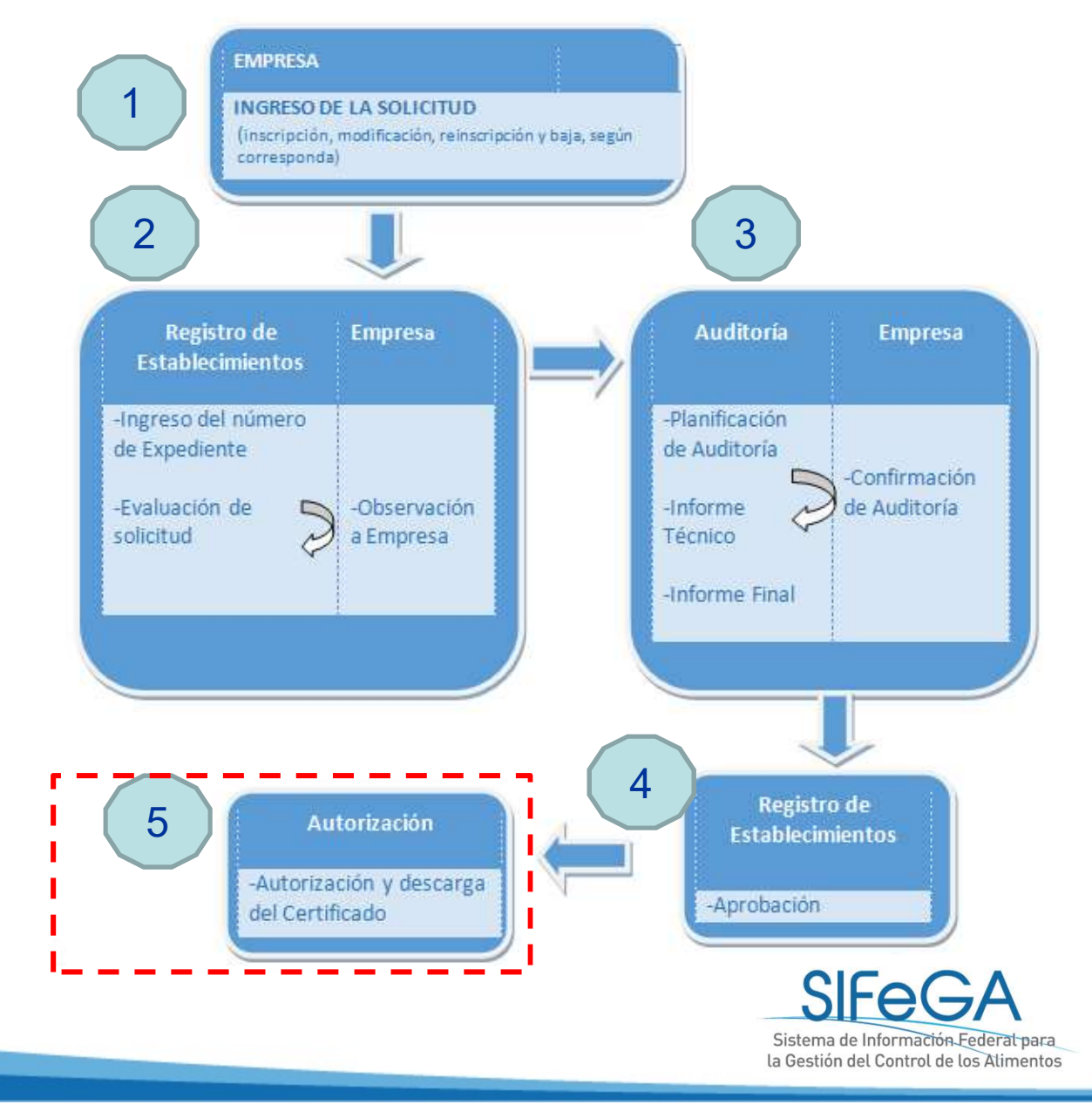

### Finalización del trámite

#### Notificación de finalización del trámite

 Responder
 Responder a Todos
 Reenviar
 Reenviar
 Reenviar
 Reenviar
 Reenviar
 Reenviar
 Reenviar
 Reenviar
 Reenviar
 Reenviar
 Reenviar
 Reenviar
 Reenviar
 Reenviar
 Reenviar
 Reenviar
 Reenviar
 Reenviar
 Reenviar
 Reenviar
 Reenviar
 Reenviar
 Reenviar
 Reenviar
 Reenviar
 Reenviar
 Reenviar
 Reenviar
 Reenviar
 Reenviar
 Reenviar
 Reenviar
 Reenviar
 Reenviar
 Reenviar
 Reenviar
 Reenviar
 Reenviar
 Reenviar
 Reenviar
 Reenviar
 Reenviar
 Reenviar
 Reenviar
 Reenviar
 Reenviar
 Reenviar
 Reenviar
 Reenviar
 Reenviar
 Reenviar
 Reenviar
 Reenviar
 Reenviar
 Reenviar
 Reenviar
 Reenviar
 Reenviar
 Reenviar
 Reenviar
 Reenviar
 Reenviar
 Reenviar
 Reenviar
 Reenviar
 Reenviar
 Reenviar
 Reenviar
 Reenviar
 Reenviar
 Reenviar
 Reenviar
 Reenviar
 Reenviar
 Reenviar
 Reenviar
 Reenviar
 Reenviar
 Reenviar
 Reenviore
 Reenviar
 Reenviar</td

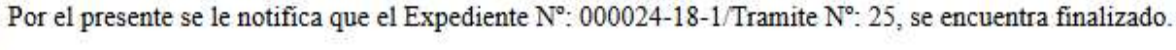

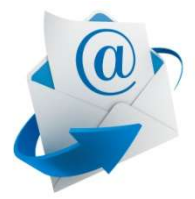

Por favor no conteste a este correo electrónico ya que se trata de un remitente automático

Sistema de Información Federal de Gestión del Control de los Alimentos (SIFeGA)

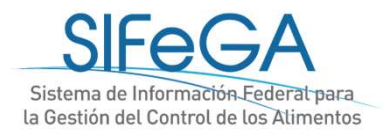

## Finalización del trámite

#### Finalización Trámite

Expediente N° 12341234

Trámite N° 3-18

Motivo: INSCRIPCION EN EL REGISTRO NACIONAL DE ESTABLECIMIENTOS

Por el presente se le notifica que el Exp. N° 12341234/Trámite N° 3-18, se encuentra finalizado.

Notificarse

La empresa encontrará ahora su registro en el trámite realizado por SIFeGA.

El certificado original será en papel con firma hológrafa, que deberá retirar en la Bromatología.

#### Obtención del certificado

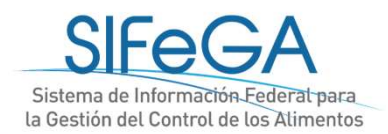

### Finalización del trámite

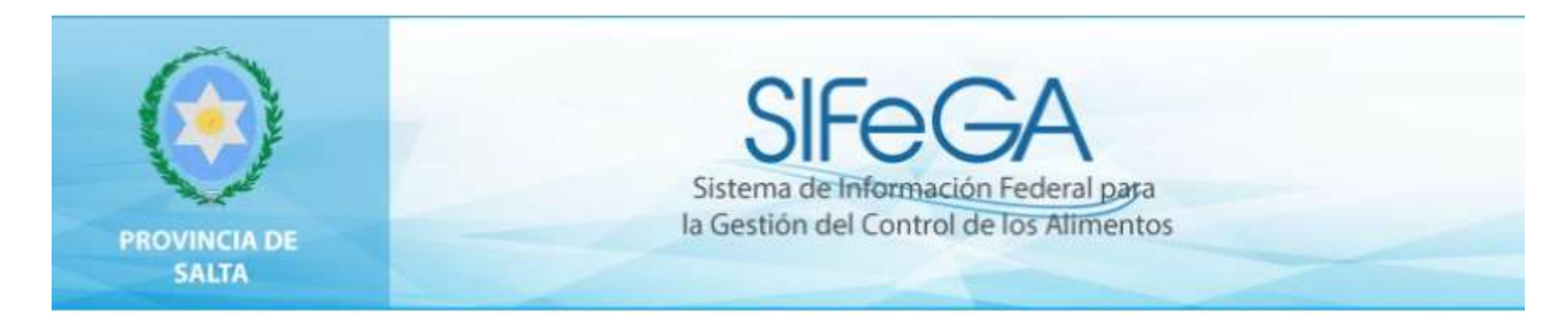

REF. EXPTE. N° TRAMITE N° 2-19 SALTA, 07 DE OCTUBRE DE 2019

Notifíquese a la firma ESTABLECIMIENTO DOÑA CRISANTA que el expediente de la referencia se encuentra finalizado.

El acto administrativo se encuentra a su disposición en la Autoridad Sanitaria Provincial.

La presente notificación lo es en los términos de 5º inc. d) del decreto 1759/72 otorgándose carácter de fehaciente de acuerdo al artículo 41 del mismo cuerpo legal.

#### Notificación de finalización de trámite

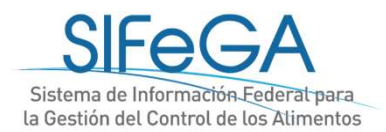

### Autorización y descarga del certificado

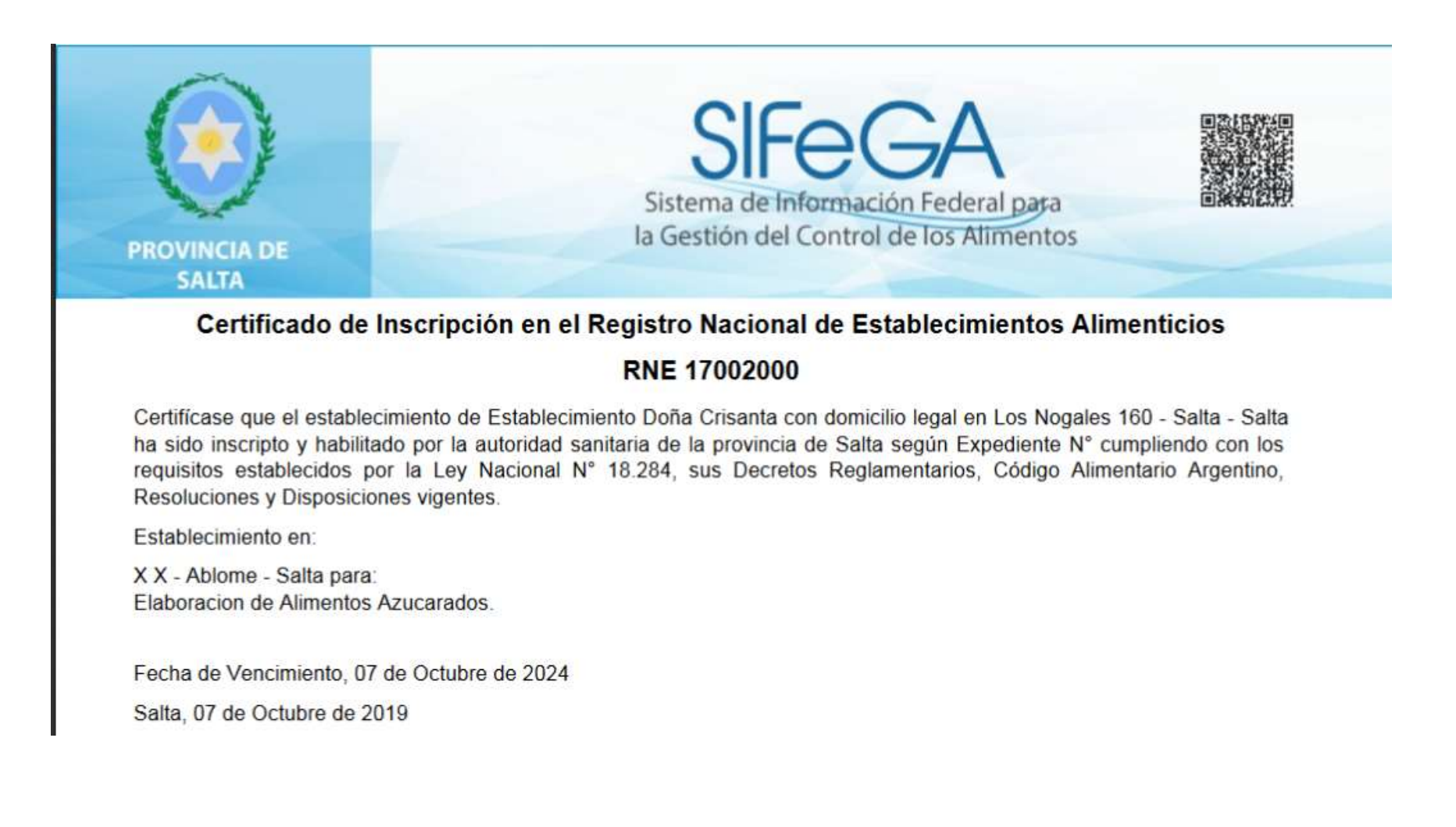

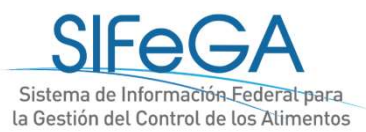

## Inicio de una Modificación de Establecimiento

|                                                     | ANT RAY OF BEIDEN                                          | egistros                                         |                                                                                                    |                                               |                                                       |                                          |
|-----------------------------------------------------|------------------------------------------------------------|--------------------------------------------------|----------------------------------------------------------------------------------------------------|-----------------------------------------------|-------------------------------------------------------|------------------------------------------|
| PROVING                                             | Establecimientos<br>Desistir<br>Búsqueda<br>CIA DE<br>RIOS | Modificación<br>Reinscripción<br>Baja            | de Información Feder<br>Gestion del Control de los A                                                          | ral para<br>limentos                          |                                                       |                                          |
| dific <mark>ación</mark> de RN                      | IE                                                         |                                                  |                                                                                                    | () 0                                          |                                                       |                                          |
| LN.E. Nº: 08-                                       |                                                            |                                                  |                                                                                                    |                                               |                                                       |                                          |
| azón Social:                                        |                                                            | C.U.I.T:                                         | -                                                                                                    |                                               |                                                       |                                          |
| rovincia: S                                         | eleccione                                                  | ✓ Localidad: Seleccione                          | ~                                                                                                    |                                               |                                                       |                                          |
| omicilio:                                           |                                                            |                                                  |                                                                                                    |                                               |                                                       |                                          |
| Buscar                                              |                                                            |                                                  |                                                                                                    |                                               |                                                       |                                          |
| Se han encontra<br>Mostrando pági                   | ido 1 registros<br>na 1 de 1                               |                                                  |                                                                                                    |                                               | Anterior   1   Siguiente                              |                                          |
| še han encontra<br>Vostrando pági<br>IE             | ido 1 registros<br>na 1 de 1<br>Empresa                    | Cuit/Cuil                                        | Depositos                                                                                                    | Estado                                        | Anterior   1   Siguiente<br>Vencimiento               |                                          |
| 5e han encontra<br>Mostrando pági<br>IE<br>I-001500 | ido 1 registros<br>na 1 de 1<br>Empresa<br>EMPRESA 1       | CUIT/CUIL<br>30-1111111-1                        | Depositos<br>CRESPO - ENTRE RIOS                                                                              | Estado<br>VIGENTE                             | Anterior   1   Siguiente<br>Vencimiento<br>08-05-2021 |                                          |
| Se han encontra<br>Mostrando pági<br>IE<br>I-001500 | do 1 registros<br>na 1 de 1<br>Empresa<br>EMPRESA 1        | CUIT/CUIL<br>30-1111111-1<br>Sistema de Informad | Depositos<br>CRESPO - ENTRE RIOS<br>Se han encontrado 1 regist<br>Most<br>RNE RNE N°: 08-001<br>08-001500 cmr | Estado<br>VIGENTE<br>ros<br>500<br>RESAL SU-1 | Anterior   1   Siguiente Vencimiento 08-05-2021       | An<br>Información (<br>CATRE NOS VICENTE |

ión Federal para de los Alimentos

| * Trámites * Registros | _             |   |
|------------------------|---------------|---|
| + Establecimientos     | Inscripción   |   |
| + Alimentos            | Modificación  |   |
| + Desistir             | Reinscripción | ( |
| + Ampliación de Plazo  | Baja          |   |
|                        |               |   |

### Inicio de una Modificación de Establecimiento

#### Modificaciones Realizadas

| Modificación                                                         |
|----------------------------------------------------------------------|
| Modificación de la Razón Social                                      |
| Modificación del Domicilio Legal                                     |
| Designación de Director Técnico y/o Co-Director Técnico              |
| Baja de Director Técnico y/o Co-Director Técnico                     |
| Ampliación o Modificación de Actividades/Rubros/Categorias/Atributos |
| Modificación de Estructura Edilicia del Establecimiento              |

#### Comentarios

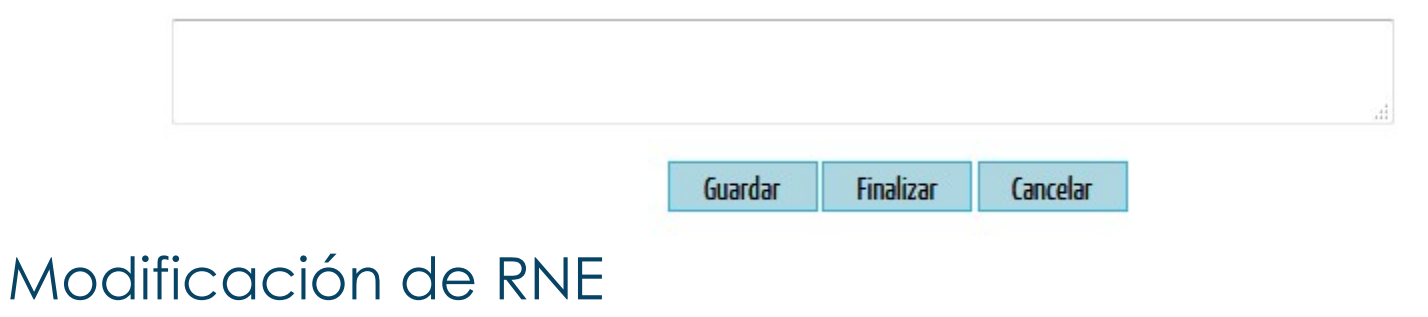

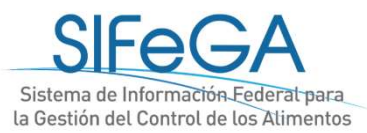

| Teleforio reisorioi. 143430 |                                                                    |          |
|-----------------------------|--------------------------------------------------------------------|----------|
| Documentación Adjunta       |                                                                    |          |
| 😕 DNI Director Técnico      | 🔎 Titulo Habilitante Director Técnico 💫 Matrícula Director Técnico |          |
|                             |                                                                    |          |
|                             |                                                                    | Eliminar |
|                             |                                                                    | Agregar  |

#### Modificaciones Realizadas

|        | Madificación                                                         |
|--------|----------------------------------------------------------------------|
|        | Modificación de la Razón Social                                      |
|        | Modificación del Domicilio Legal                                     |
|        | Designación de Director Técnico y/o Co-Director Técnico              |
|        | Baja de Director Técnico y/o Co-Director Técnico                     |
|        | Ampliación o Modificación de Actividades/Rubros/Categorias/Atributos |
|        | Modificación de Estructura Edilicia del Establecimiento              |
|        |                                                                      |
|        |                                                                      |
| Compro |                                                                      |
| Compro | i                                                                    |

Guardar Finalizar Cancelar

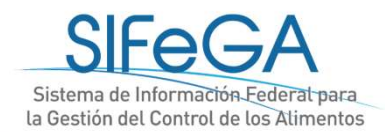

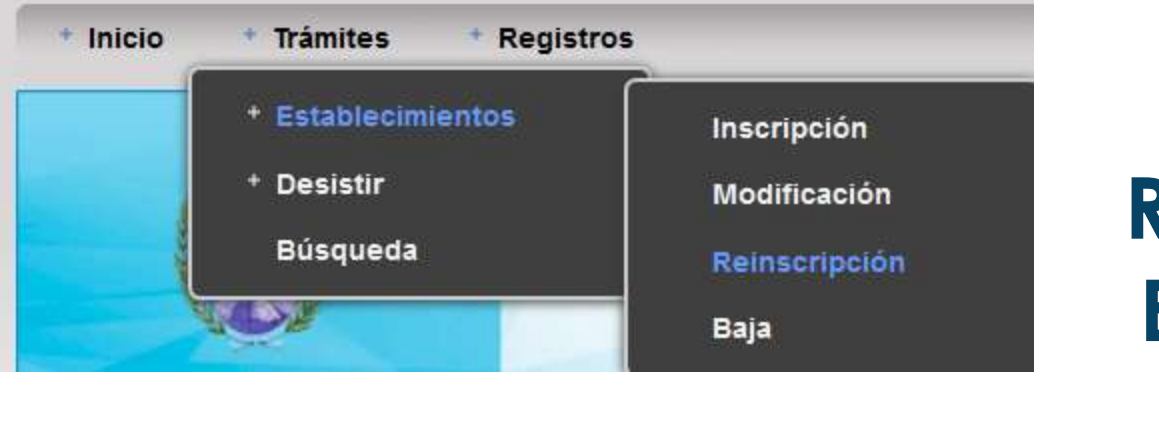

Inicio de una Reinscripción de Establecimiento

| Se han encontrado 1 registros | Anterior L Siguiente |
|-------------------------------|----------------------|
| RNE RNE Nº- 12-001080         |                      |
| 12-001                        |                      |

• Reemplazar todos los documentos que hayan perdido su vigencia.

• Se pueden realizar modificaciones y adjuntar los documentos que avalen dicha modificación.

#### Reinscripción de RNE

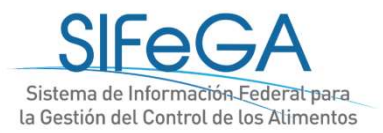

### Trámites de Baja de un establecimiento en el RNE

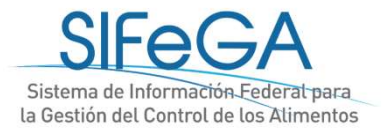

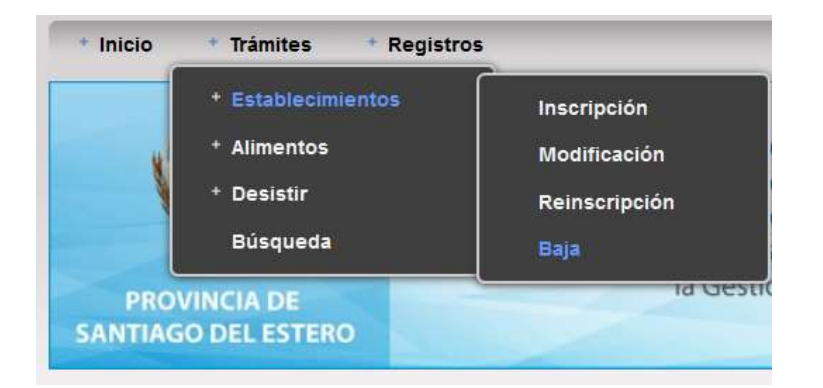

### Baja de Establecimiento

Declaro que los últimos lotes elaborados responden a la siguiente especificación:

| RNPA | Estado Vigencia RNPA | Vencimiento Registro | Se encuentra<br>en la cadena de<br>comercialización | Lote | Fecha Elaboración | Fecha Vencimiento |           |
|------|----------------------|----------------------|-----------------------------------------------------|------|-------------------|-------------------|-----------|
|      | Seleccione 🗸         |                      | Seleccione $$                                       |      |                   |                   | [Agregar] |

Los Registros de Productos Alimenticios asociado al registro de establecimiento permanecerán vigentes hasta el vencimiento de los lotes declarados.

| lotivo Solicitud                                                                                                    |                                                      |
|----------------------------------------------------------------------------------------------------|------------------------------------------------------|
|                                                                                                    |                                                      |
|                                                                                                    | .i.                                                  |
| a presente información reviste carácter de declaración iurada. La autoridad sanitaria, cuando lo considere pertinent | e, puede solicitar su presentación en soporte papel. |

Se declaran los últimos lotes elaborados para cada RNPA

La presente información reviste carácter de declaración jurada. La autoridad sanitaria, cuando lo considere pertinente, puede solicitar su presentación en soporte papel Toda la documentación que se adjunte deberá encontrarse en formato PDF firmada digitalmente.

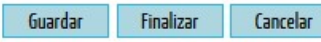

#### Baja de RNE

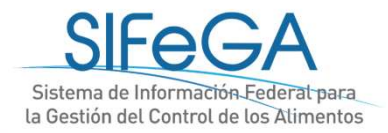

### Desistimiento de trámites

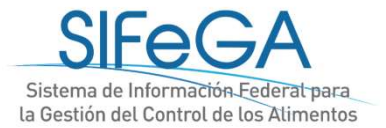

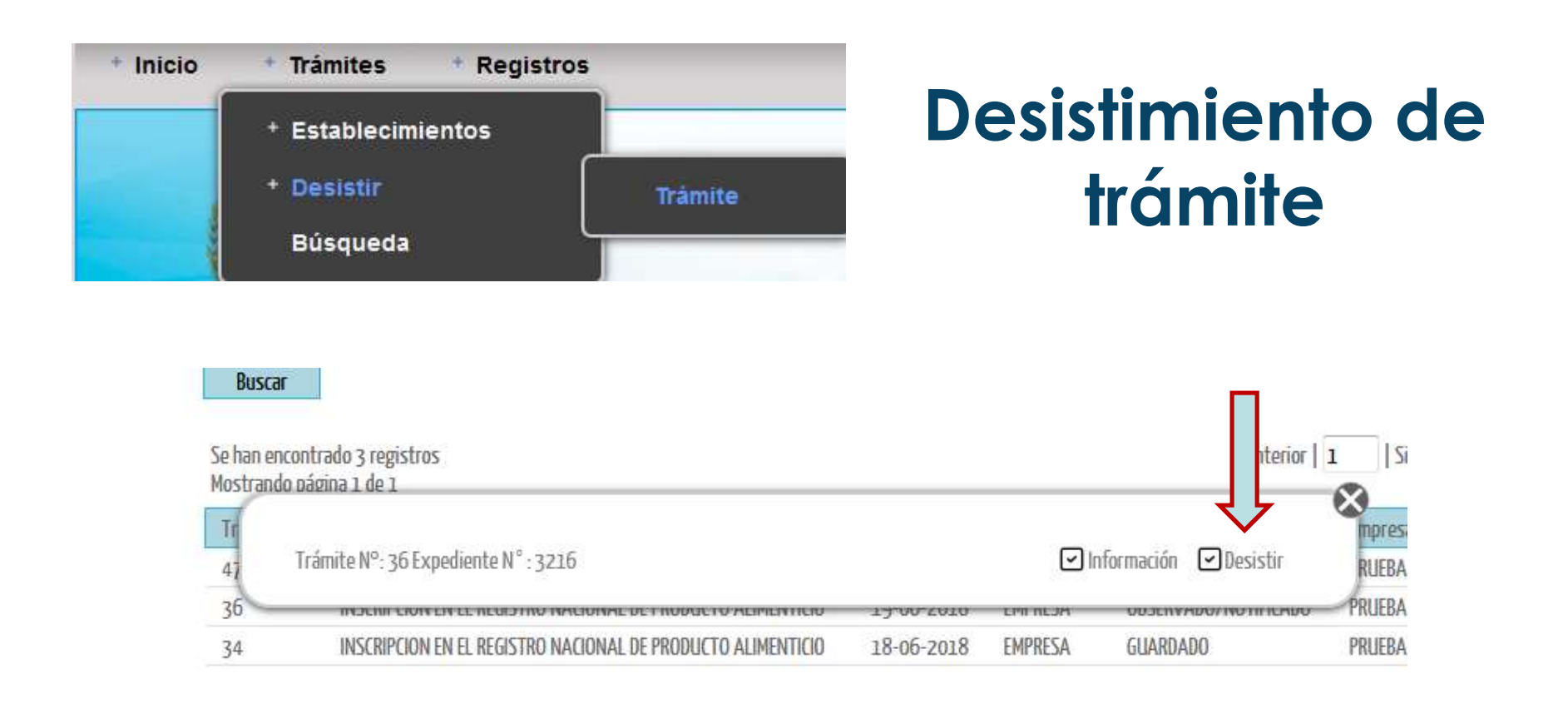

Es derecho del interesado desistir de continuar la gestión iniciada ante la autoridad en cualquier etapa del trámite antes de su autorización.

#### Desistimiento

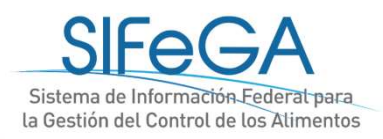

# Búsqueda de registros

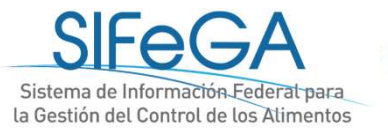

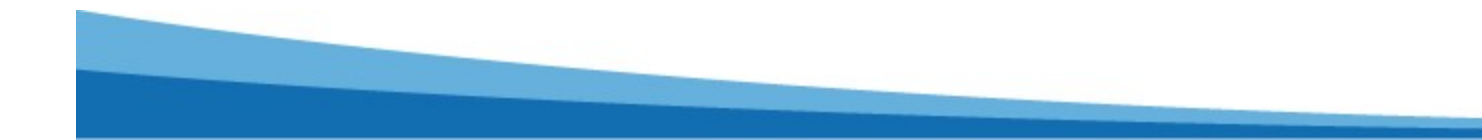

### Búsqueda interna de registros

| Inicio                               | * Tramites                          | Registros       |                        |                                                                                   |                          |
|--------------------------------------|-------------------------------------|-----------------|------------------------|-----------------------------------------------------------------------------------|--------------------------|
| PROV                                 |                                     | * Establecimien | tos Bus<br>Sis<br>Ia G | SIFEGA<br>tema de Información Federal para<br>estión del Control de los Alimentos |                          |
| squeda de E                          | stablecimientos                     | 2               |                        | 00                                                                                |                          |
| R.N.E.Nº: 08                         | -                                   |                 |                        |                                                                                   |                          |
| Razón Social:                        |                                     | CULT:           |                        |                                                                                   |                          |
| Provincia:                           | Seleccione                          | Localid         | ad: Seleccione         | ~                                                                                 |                          |
| Domicilio:                           |                                     |                 |                        |                                                                                   |                          |
| ísqueda Av                           | anzada                              |                 |                        |                                                                                   |                          |
|                                      |                                     |                 |                        |                                                                                   |                          |
| Buscar<br>Se han enco<br>Mostrando p | ntrado 1 registros<br>página 1 de 1 | E.              |                        |                                                                                   | Anterior   1   Siguiente |
| ene                                  | En                                  | ibiesa          | CUIT/CUIL              | Establecimiento                                                                   | Estado                   |
|                                      | -                                   | DDCC 4 3        |                        | CREEPO ENTRE PAOC                                                                 | MICENTE                  |

SIFEGA Sistema de Información Federal para la Ge

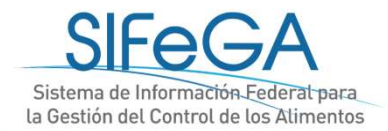

## Búsqueda pública de registros

#### https://www.argentina.gob.ar/sifega

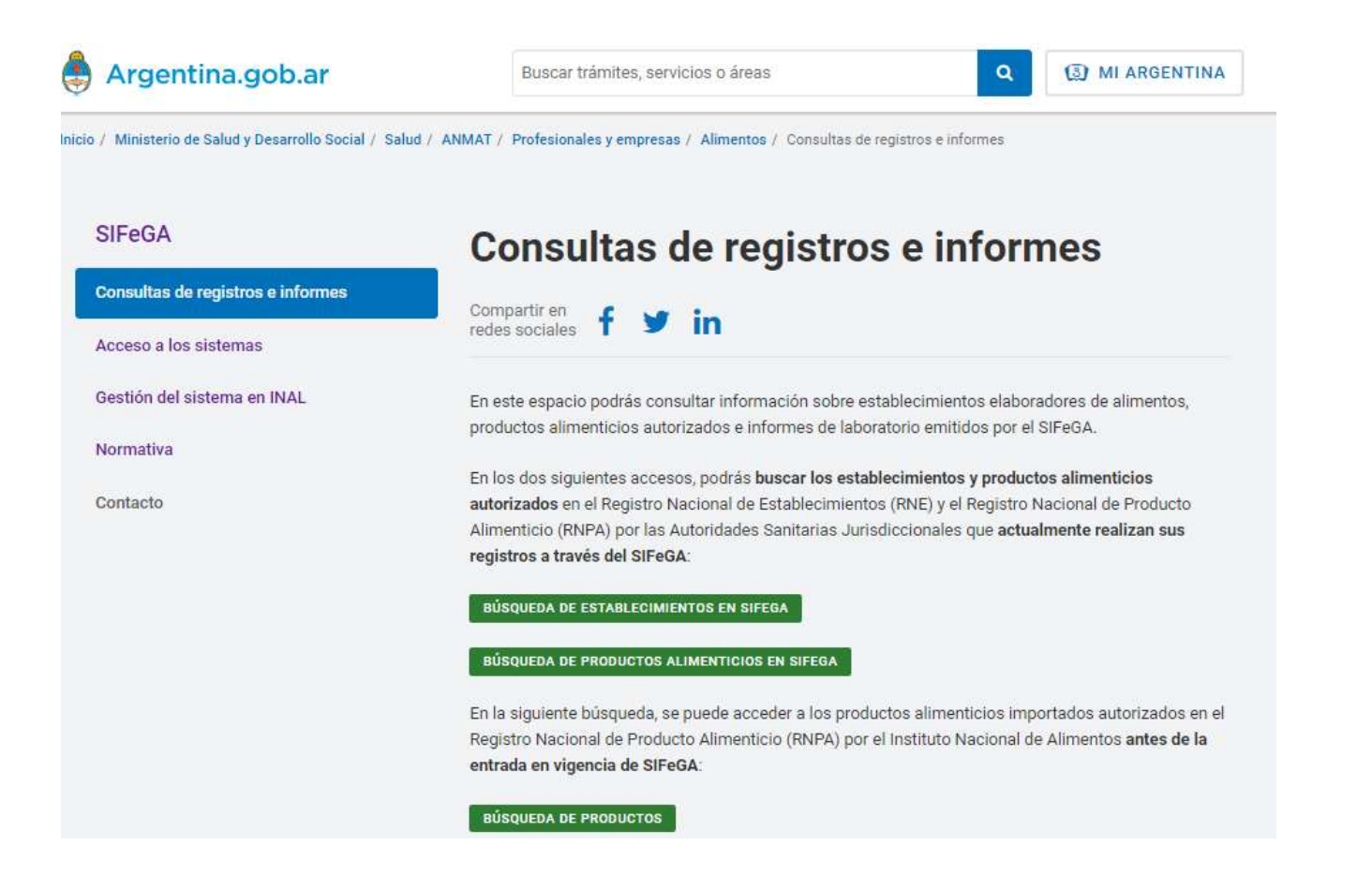

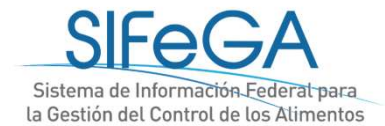

## Búsqueda pública de registros

#### http://inal.sifega.anmat.gov.ar/consultadeRegistro/

|                                                       | nat                            | 7                                            | Siste<br>la Ges | sifect<br>ma de Informació<br>stión del Control d | in Federal<br>de los Alim | para<br>nentos |  |
|-------------------------------------------------------|--------------------------------|----------------------------------------------|-----------------|---------------------------------------------------|---------------------------|----------------|--|
| Consulta de                                           | Estable                        | imiento                                      |                 |                                                   |                           |                |  |
| Completar al menos uno de                             | los siguientes ca              | mpos                                         |                 |                                                   |                           |                |  |
| Numero de RNE                                         |                                |                                              |                 |                                                   |                           |                |  |
| -                                                     |                                | Ingrese el numero de                         | IRNE            |                                                   |                           |                |  |
| Empresa<br>Ingrese la razon soci                      | al de la empre                 | sa                                           |                 |                                                   |                           |                |  |
| сиіт                                                  |                                |                                              |                 |                                                   |                           |                |  |
| Clave única de identi                                 | ficación tribu                 | taria. 11 dígitos sin guior                  | nes ni puntos.  |                                                   |                           |                |  |
| Búsqueda Av<br>Para una búsqueda avanzad<br>Actividad | /anzada<br>la especifique la l | actividad del establecimiento.<br>Condición: |                 | Rubro:                                            |                           | Categoría:     |  |
| Seleccione                                            | Ŧ                              | Seleccione                                   | *               | Seleccione                                        | Ŧ                         | Seleccione     |  |
| Atributo:<br>Seleccione                               |                                |                                              |                 |                                                   |                           |                |  |
|                                                       |                                | Buscar <b>Q</b>                              |                 | Lim                                               | piar 面                    |                |  |

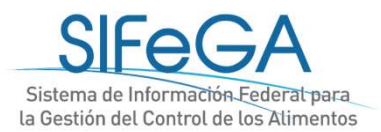

#### Consultas

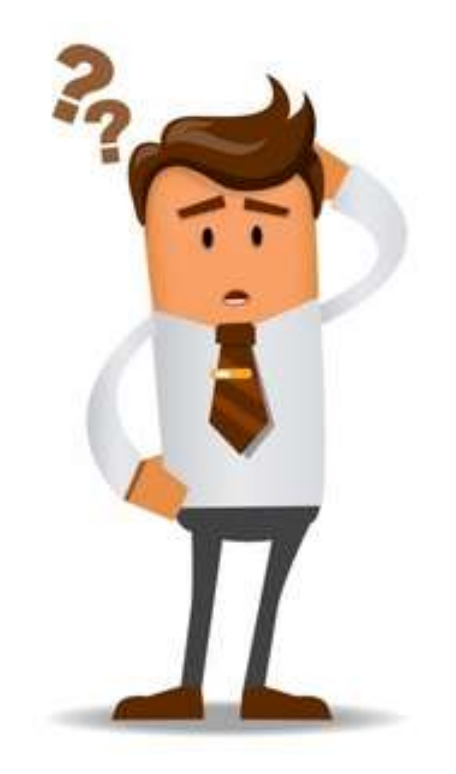

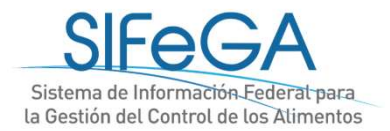

# Trámite de Inscripción en el RNPA

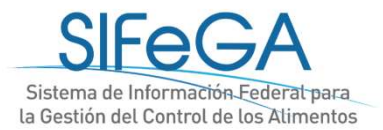

### Esquema general de proceso - RNPA

| Número de Expte.                        | Pago de la empresa |
|-----------------------------------------|--------------------|
| Registro de Productos                   | Empresa            |
| -Evaluación de solicitud<br>-Aprobación | -Observación       |
| Finalización                            | Autorización       |

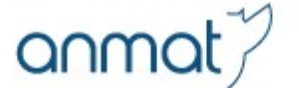

### **IMPORTANTE:**

El RNE al que se vaya a asociar el RNPA deberá estar ACTUALIZADO EN SIFeGA <u>previo</u> al inicio del trámite de RNPA

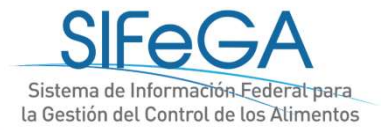

## Inicio de una solicitud de Autorización (Inscripción, Modificación, Reinscripción)

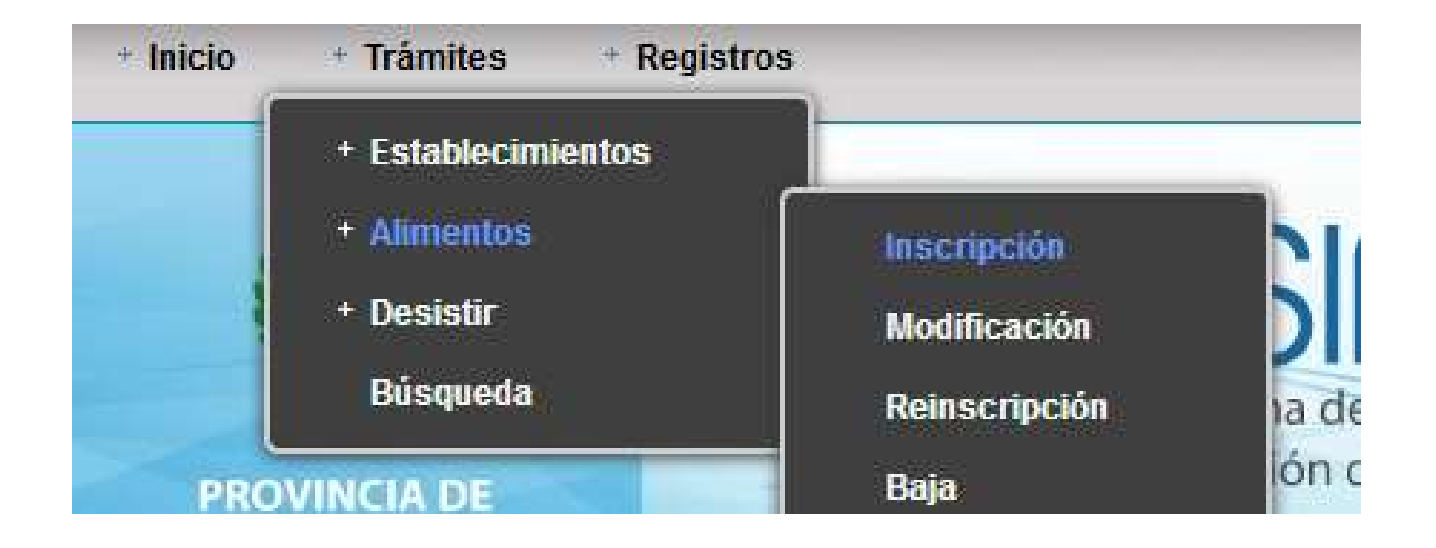

- Se inicia un **nuevo trámite** a través de Trámites > Alimentos

-Se continúa con la carga de un trámite guardado o un trámite observado

desde Trámites > Búsqueda

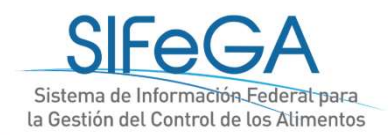

## Inicio de una Inscripción de producto

| (i) S                                                                   | IFeGA                                                            |  |
|-------------------------------------------------------------------------|------------------------------------------------------------------|--|
| PROVINCIA DE la Gestio                                                  | a de Información Federal para<br>on del Control de los Alimentos |  |
| ipción de Producto                                                      |                                                                  |  |
| mpresa Titular                                                          |                                                                  |  |
| C.U.I.T. Nº: 30-33333333-3 Razón Social: EMPRESA 3                      |                                                                  |  |
| Provincia: MENDOZA Localidad: CASA DE PIEDRA                            | Titular del producto                                             |  |
| Domicilio: CALLE TRES Número: 300                                       |                                                                  |  |
| Telefono: 33333333333333333333333333333333333                           |                                                                  |  |
| olicitud de Autorización                                                |                                                                  |  |
| Inscripción [Elaboración Propia] Inscripción [Elaboración por Terceros] |                                                                  |  |
|                                                                         |                                                                  |  |

RNE Nº: 13 -Buscar PREVIAMENTE ACTUALIZADO EN SIFEGA RNE Fecha de Vencimiento Razón Social Nombre Establecimiento Elaborador (Tercero) RNE N°: 13 -Buscar Identificación RNE Fecha de Vencimiento Razón Social Establecimiento Partícipe [Buscar] RNE Nº: 24 -Rol RNE Fecha de Vencimiento Nombre del Establecimiento Provincia/Localidad Razón Social Domicilio Acciones

Documentación adjunta

Establecimiento Elaborador Titular

🔊 Nota Cruzada

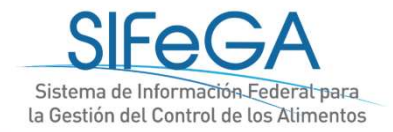

| Clasificación                                                                                    |            |                                |            |      |                          |                            |        |
|--------------------------------------------------------------------------------------------------|------------|--------------------------------|------------|------|--------------------------|----------------------------|--------|
| Clasificación del Producto                                                                       |            |                                |            |      |                          |                            |        |
| Rubro de establecimiento:                                                                        | Seleccione | <ul> <li>Categoria:</li> </ul> | Seleccione | Ŧ    | Categoria de Producto:   | Seleccione                 | •      |
| Marca:<br>Nombre de Fantasía:<br>Denominación:<br><b>Composición del Producto</b><br>Referencia: |            | %:                             | Agregar]   |      |                          |                            |        |
| Referencia Tip                                                                                   | oo Nombre  | Nº INS F                       | Función    | FEMA | % Cantidad<br>de Ingesta | Información<br>Nutricional | Acción |

Aclarar aspectos adicionales de la composición si considera necesario:

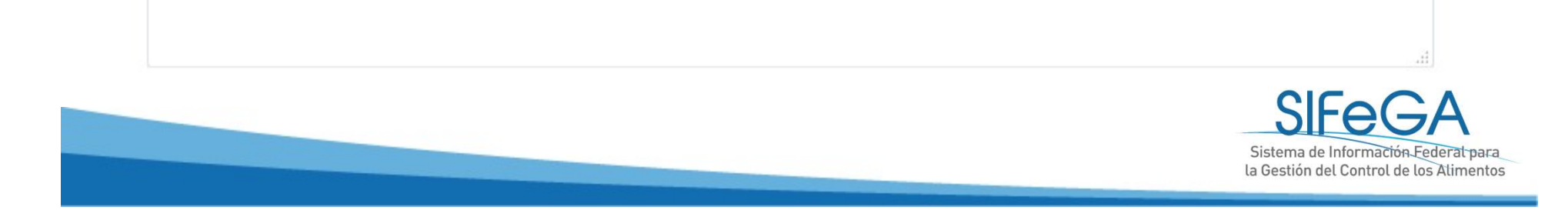

| Caracteristicas                                              |                                |        |  |
|--------------------------------------------------------------|--------------------------------|--------|--|
| aracterísticas del Producto                                  |                                |        |  |
| igencias particulares según <mark>No</mark> rmativa, para su | clasificación y/o Denominación |        |  |
| Parámetro: Valor:                                            | [Agregar]                      |        |  |
| Parámetro                                                    | Valor                          | Acción |  |
| ocumentación adjunta                                         |                                |        |  |
| 😕 Especificaciones Técnicas                                  |                                |        |  |
| Formas de Uso del Producto                                   |                                |        |  |
| Forma de Uso: Listo para consumir 💌                          |                                |        |  |
| Instrucciones a Listo para consumir                          |                                |        |  |
| Requiere preparación                                         | previo al consumo              |        |  |

#### Modo de Comercialización

Acondicionado a la Venta al Público:

No Acondicionado a la Venta al Público: 🔲

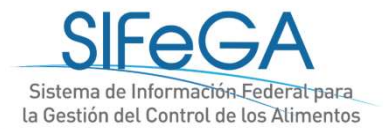

#### Población de Destino

| Poblac          | ión General:                                           |
|-----------------|--------------------------------------------------------|
| Poblac          | ión Vulnerable: 🗵                                      |
|                 | EMBARAZADAS Y MUJERES EN PERIODO DE LACTANCIA          |
|                 | LACTANTES                                              |
|                 | NINOS DE CORTA EDAD (DE 1 A 3 ANOS)                    |
|                 | PERSONAS CON TRASTORNOS METABOLICOS                    |
| Real Providence | POBLACION CELIACA                                      |
| Docume          | entación necesaria según condición                     |
|                 | Producto libre de gluten                               |
|                 | Productos para lactantes y niños pequeños              |
|                 | Producto modificado en su composición                  |
|                 | Producto Orgánico                                      |
| <b>B</b> earl   | Producto con añejamiento                               |
| 077             | Producto comprendido en Disposición ANMAT Nº 3817/2006 |

#### Documentación Adjunta

🔑 Análisis que avale la condición de libre de gluten

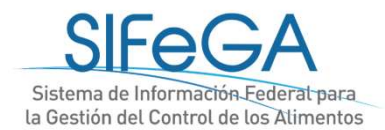

| Condicion | es de Conservación |           |              |          |               |             |           |
|-----------|--------------------|-----------|--------------|----------|---------------|-------------|-----------|
| Tempera   | atura Ambiente 🔹   | Desde:    | °C Hasta     | ð:       | ٥٢            |             |           |
| Unidad de | e Consumo          |           |              |          |               |             | []        |
| Tipo:     |                    | Material: |              | C. Neto: | C. Escurrido: | L. Aptitud: | [Agregar] |
| Тіро      | Material           | C. Neto   | C. Escurrido |          | L. Aptitud    | Acción      |           |
| Unidad Mu | últiple            |           |              |          |               |             |           |
| Tipo:     |                    |           | Material:    |          | C. Neto:      |             | [Agregar] |
| Tipo      | Materia            | 1         |              | C. Neto  | Acció         | ón          |           |

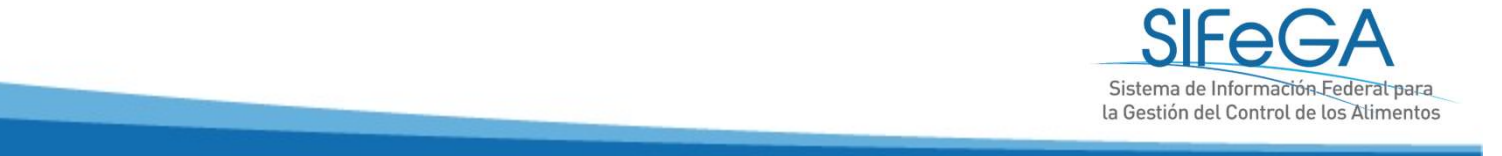

#### Proceso de Elaboración

#### Técnicas de Elaboración

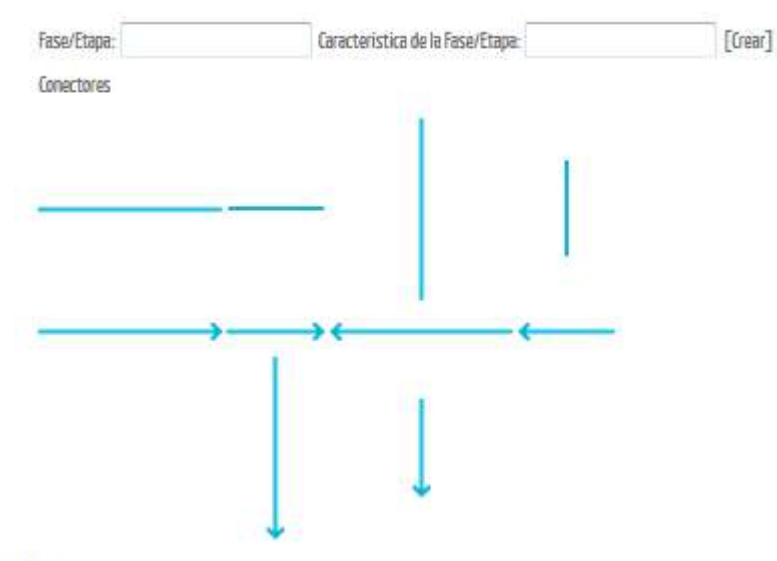

Descripción

Documentación Adjunta

Nonografía de elaboración

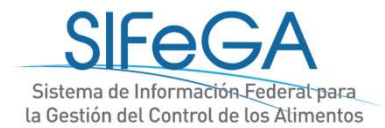

#### Leyendas Obligatorias

m2

Leyendas obligatorias preestablecidas

En el rotulado de los productos que deban ser descascarados antes de consumirse o que contengan elementos cuya ingesta implique un riesgo

- Atención: consumir descascarado No apto para niños menores de 6 (seis) años
- Las partes pequeñas podrían ser ingeridas o aspiradas
- Atención: por su tamaño es inconveniente su consumo por menores de años.
- Las partes pequeñas podrían ser ingeridas o aspiradas. Atención: contiene un juguete no apto para menores de 3 (tres) años

#### En bebidas enlatadas, con o sin alcohol, gasificadas o no

No consumir directamente del envase

En el rótulo de los envases de miel (esporas de C. botulinum)

🔲 No suministrar a niños menores de un año

#### En productos que superen contenido de nitratos establecido

- Este producto no es apropiado para niños menores de 1 año por su contenido de nitratos
- En los rótulos de de los envases primarios de las bebidas alcohólicas (Ley Nacional de la Lucha Contra el Alcoholismo Nº 24788)
  - BEBER CON MODERACIÓN. PROHIBIDA SU VENTA A MENORES DE 18 AÑOS

#### En el caso de contener en su composición fenilalanina o aspartamo deberá consignarse la siguiente advertencia

Contiene fenilalanina: contraindicado para fenilicetonúricos

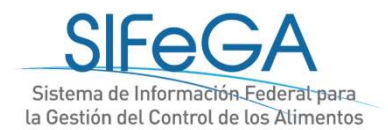

Diapositiva 66

m2 algun detalle que quiera mencionar la bromatologia al respecto de como saben el monto del tramite? o no especificamos nada? esto es un ejemplo de lo que Santiago del Estero aclaró en su presentación mschr; 12/02/2019

#### Leyendas obligatorias no preestablecidas

Leyenda:

|                  |                        |                      |                    |                | я.        |
|------------------|------------------------|----------------------|--------------------|----------------|-----------|
| Leyendas Facu    | ltativas               |                      |                    |                |           |
| Información Nutr | icional Complementaria |                      |                    |                |           |
| Clave            | Atributo:              | Termino Equivalente: | Leyenda Propuesta: | Justificación: |           |
| 1                |                        |                      | •                  |                | [Agregar] |

#### Otra Información Facultativa

| Leyenda Propuesta: | Justificación: | [Agregar] |
|--------------------|----------------|-----------|
| Leyenda Propuesta  | Justificación  | Acción    |

#### Documentación Adjunta

Leyendas comparativas

Productos con Logo Kosher

Productos con Logo

#### Documentación Adjunta

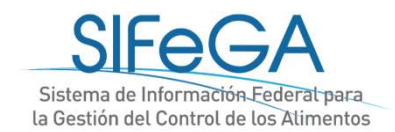

m3 algun detalle que quiera mencionar la bromatologia al respecto de como saben el monto del tramite? o no especificamos nada? esto es un ejemplo de lo que Santiago del Estero aclaró en su presentación mschr; 12/02/2019

|                               | europhundo No                            |                |   |        |
|-------------------------------|------------------------------------------|----------------|---|--------|
| Este producto se encuentra    | exceptuado: NO                           | •              |   |        |
| s valores que se describen er | n la tabla nutricional son responsabilid | ad del titular |   |        |
| Porción 👻                     |                                          | g 🗸            | ( | )      |
|                               |                                          |                |   |        |
|                               |                                          |                |   | .41    |
|                               | Cantidad por Porción                     | % VD(*)        |   |        |
| Valor energético:             | kcal =                                   | kJ             |   |        |
| Carbohidratos:                |                                          | g              |   | [Más]  |
| Proteínas-                    |                                          | σ              |   |        |
| Granas Totalos.               |                                          | Б<br>          |   | [Mise] |
| uldsds lutdles:               |                                          | g              |   | [שמא]  |
| Grasas Saturadas:             |                                          | g              |   |        |
| Grasas Trans:                 |                                          | g -            |   |        |
| Fibra Alimentaria:            |                                          | g              |   |        |
| Sodio:                        |                                          | mg             |   |        |
| Micronutriente:               | Seleccione 👻                             | [Agregar]      |   |        |
| Otro Mutrianto.               |                                          | [Δστεσας]      |   |        |

#### Esquema de Róculo

Esquema de Rotulo

Le Mandocire

MERNELADA DE INIRAZINO UBRE DE GLUTEN

BHPRESA 1 - MENDOZA - AGUADA - CALLE UNO 100

Producto da Rapública Arguntina

Industria da Rapública Argantina

Fabricado en Rapública Argontina

Fache de Dureción: Consumir Antes de 🛶

Ingradientas:

#### dureane, eoúcer

Mantificación del Lota: Contanido Nato:

| Esquemo |
|---------|
| de      |
| rótulo  |

| NFORMACION NUTRICIONAL     |                       |           |  |
|----------------------------|-----------------------|-----------|--|
| Parcian 30 g (1 cucherede) |                       |           |  |
|                            | Caritidad por Porción | % VD (??) |  |
| Velor energitics:          | 1 kmi = 1 kJ          | 1         |  |
| Carbohidratos:             | 1g.                   | 1         |  |
| Protaines:                 | 1g                    | 1         |  |
| Greses Totelas:            | 1g                    | 1         |  |
| Greses Seturades:          | 1g                    | 1         |  |
| Grases Trans:              | 1g                    |           |  |
| Fibra Alimanterie:         | 1g                    | 1         |  |
| Sodie:                     | lng                   | 1         |  |

No aporte certificales significatives de [Velor anargàtica y/o al/les nombra/s del/de les nutrianta/s] (Este frese se puede angleer cuendo se utilica la declaración mutricional simplificade)

\* % Velones Dieries con beza e une diate de 2.000 ktel u 8.400 kJ. Sus veloras dieries puadan sar meyoras o manores depandiando de sus nacesidades anargéticas

Sin T.A.C. (le layande dabaré ubicersa an les provincidedas da la datomineción)

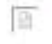

SIFEGGA Sistema de Información Federal para la Gestión del Control de los Atimentos

Deberé tanar un temeño mínimo de 11mm
## Inscripción en el RNPA

#### Documentación Adjunta

🔑 Rótulo Adecuado a legislación vigente

| Comprobante  | e de Pago                     |
|--------------|-------------------------------|
| Comprobante: | 4365/19                       |
| 🔎 Comproba   | ante de Pago                  |
| 🔽 Compr      | robante de Pago [Ver archivo] |

La presente información reviste carácter de declaración jurada. La autoridad sanitaria, cuando lo considere pertinente, puede solicitar su presentación en soporte papel. Toda la documentación que se adjunte deberá encontrarse en formato PDF.

Guardar Finalizar Cancelar

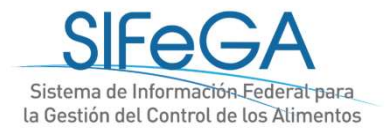

## Notificación y respuesta de observaciones

En caso de recibir una observación a su presentación, recibirá un correo de aviso automático al correo electrónico declarado

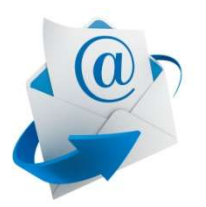

Por el presente se le informa que el Expediente N°: 000028-18-5/Tramite N°: 29 ha sido observado por un área de la Bromatología Provincial interviniente en la evaluación.

Para dar notificación y respuesta a la/s observación/es deberá ingresar al SIFeGA.

Por favor no conteste a este correo electrónico ya que se trata de un remitente automático

#### Observación de Trámite

Expediente N° 1- 0047-2110-00046-18-1

Motivo: MODIFICACION EN EL REGISTRO NACIONAL DE ESTABLECIMIENTOS

Tiene una observación realizada por algún área del INAL intervinientes en la evaluación de la solicitud.

Trámite N° 31-18

Notificarse

#### Notificación de una observación

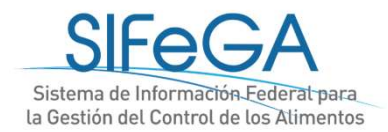

## Notificación y respuesta de observaciones

| Inicio Trámites Registro                         | 8                                                                           |             |
|--------------------------------------------------|-----------------------------------------------------------------------------|-------------|
| PROVINCIA DE<br>SALTA                            | Sistema de Información Federal par<br>la Gestión del Control de los Aliment | a<br>os     |
| Inscripción de Producto                          |                                                                             |             |
| Expediente                                       |                                                                             |             |
| Al tramite Nº 12-19 presentado ante la Autorid   | ad Sanitaria Provincial se le asignó el Nº de Expediente: EX-ejemplo.       | Comprobante |
| Observación de Trámite                           |                                                                             |             |
| Expediente N° EX-ejemplo                         | Trámite N° 12-19                                                            |             |
| Motivo: INSCRIPCION RNE                          |                                                                             |             |
| Tiene una observación realizada por algún área o | de la autoridad sanitaria interviniente en la evaluación de la solicitud.   |             |
|                                                  |                                                                             | Notificarse |

Respuesta de una observación

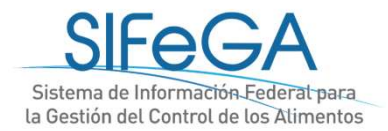

## Notificación y respuesta de observaciones

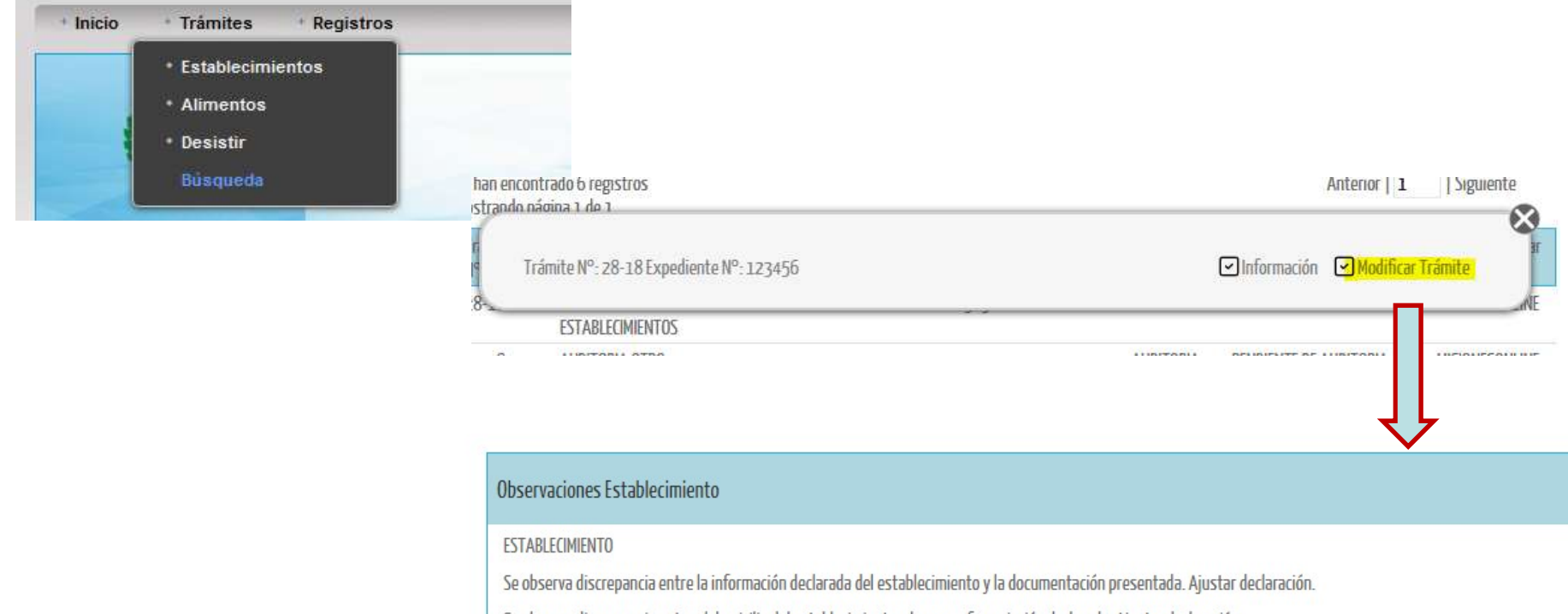

Se observa discrepancia entre el domicilio del establecimiento y la georreferenciación declarada. Ajustar declaración.

DOCUMENTACIÓN ADJUNTA

Constancia Municipal

Se observa discrepancia entre el alcance de la constancia municipal y lo actividad/rubros seleccionados. Ajustar la declaración.

El documentode constancia municipal difiere con el establecimiento declarado. Ajustar documento correspondiente.

#### Respuesta de una observacion

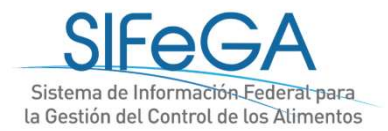

### Finalización del trámite

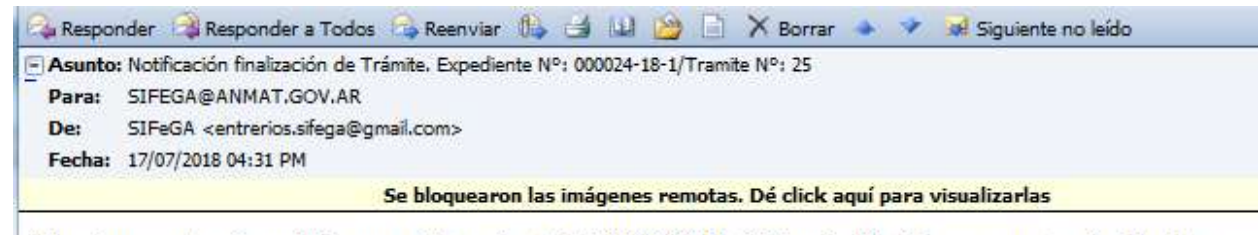

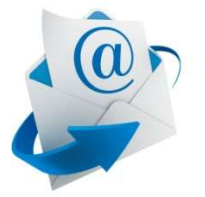

Por el presente se le notifica que el Expediente Nº: 000024-18-1/Tramite Nº: 25, se encuentra finalizado.

Por favor no conteste a este correo electrónico ya que se trata de un remitente automático

Sistema de Información Federal de Gestión del Control de los Alimentos (SIFeGA) Instituto de Control de Alimentación y Bromatología Ministerio de Producción Provincia de Entre Ríos Firma ANMAT

#### Notificación de finalización del trámite

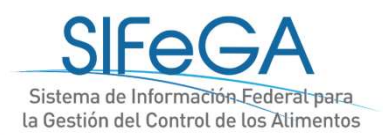

### Finalización del trámite

#### Finalización Trámite

Expediente N° 000005204 Trámite N° 000006-18 Motivo: INSCRIPCION EN EL REGISTRO NACIONAL DE ESTABLECIMIENTOS Por el presente se le notifica que el Exp. N° /Trámite N°, se encuentra finalizado.

> REF. EXPTE. N° 000005204 TRAMITE N° 6-18 LA PAMPA, 17 DE AGOSTO DE 2018

Notificarse

Notifíquese a la firma PRUEBA 2 que el expediente de la referencia se encuentra finalizado.

El acto administrativo se encuentra a su disposición en la Autoridad Sanitaria Provincial.

La presente notificación lo es en los términos de 5º inc. d) del decreto 1759/72 otorgándose carácter de fehaciente de acuerdo al artículo 41 del mismo cuerpo legal.

#### Notificación de finalización del trámite

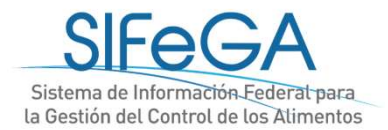

## Finalización del trámite

communa comoro ac recha

Notificarse

| E* 1  |         | T / 1   |
|-------|---------|---------|
| Final | IZacion | Tramite |

Expediente N° 12341234 Trámite N° 3-18 Motivo: INSCRIPCION EN EL REGISTRO NACIONAL DE ESTABLECIMIENTOS Por el presente se le notifica que el Exp. N° 12341234/Trámite N° 3-18, se encuentra finalizado.

La empresa encontrará ahora su registro y una copia del certificado en el expediente del trámite realizado.

El certificado original será en papel con firma hológrafa, que deberá retirarse en la Bromatología.

#### Obtención del certificado

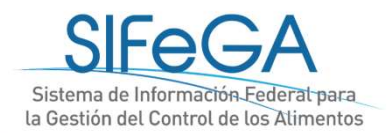

### Autorización y descarga del certificado

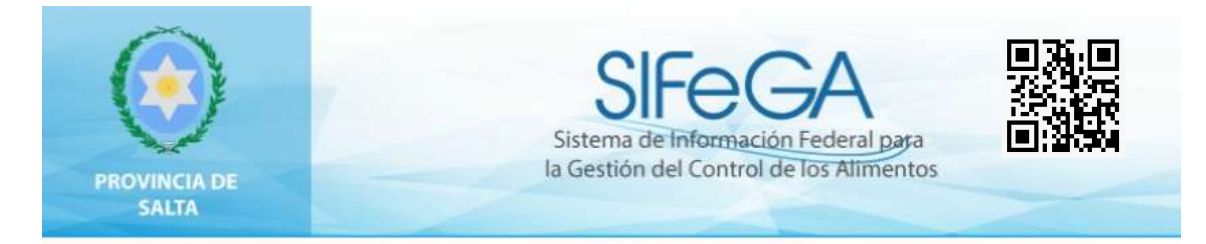

Certificado de Inscripción en el

#### **Registro Nacional de Producto Alimenticio**

RNPA

Certifíquese la Inscripción del producto denominado: ESENCIA ARTIFICIAL DE VAINILLA

Marca: DOñA CRISANTA

Nombre de Fantasia: DOñA CRISANTA

País de Origen: ARGENTINA

Titular del Producto: ESTABLECIMIENTO DOÑA CRISANTA

Domicilio Legal: LOS NOGALES 160 SALTA - SALTA

RNE Nº: 17-000284

Autorizado el 07 de Octubre del 2019 según expediente Nº 13451234, por la autoridad sanitaria de la provincia de SALTA

Fecha de vencimiento el, de de .

- Este producto, elaborado de acuerdo a las exigencias del Código Alimentario Argentino, es de libre Circulación y Comercialización en todo el Territorio de la República Argentina.

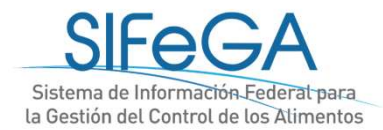

### Consultas

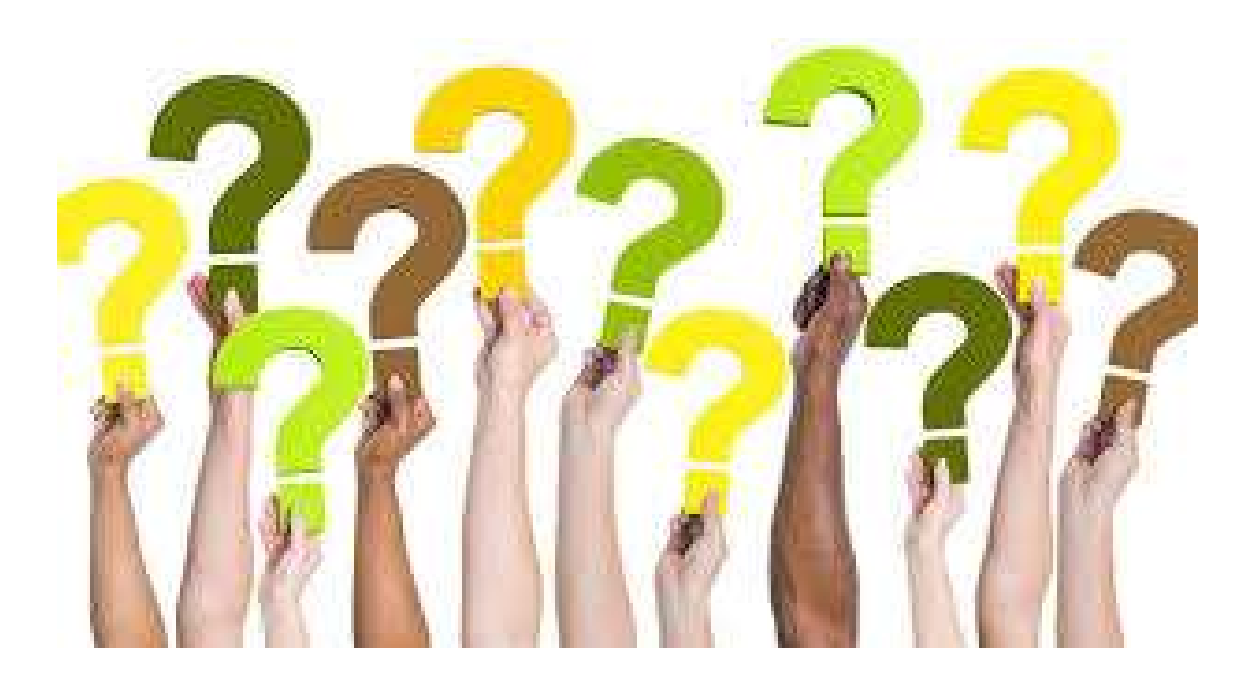

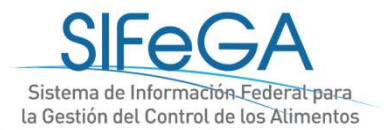

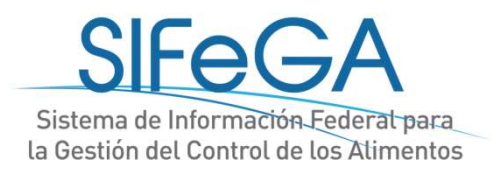

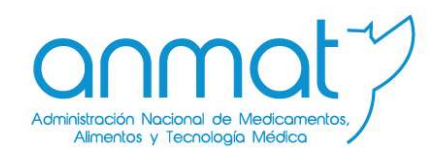

# ¡Muchas Gracias!

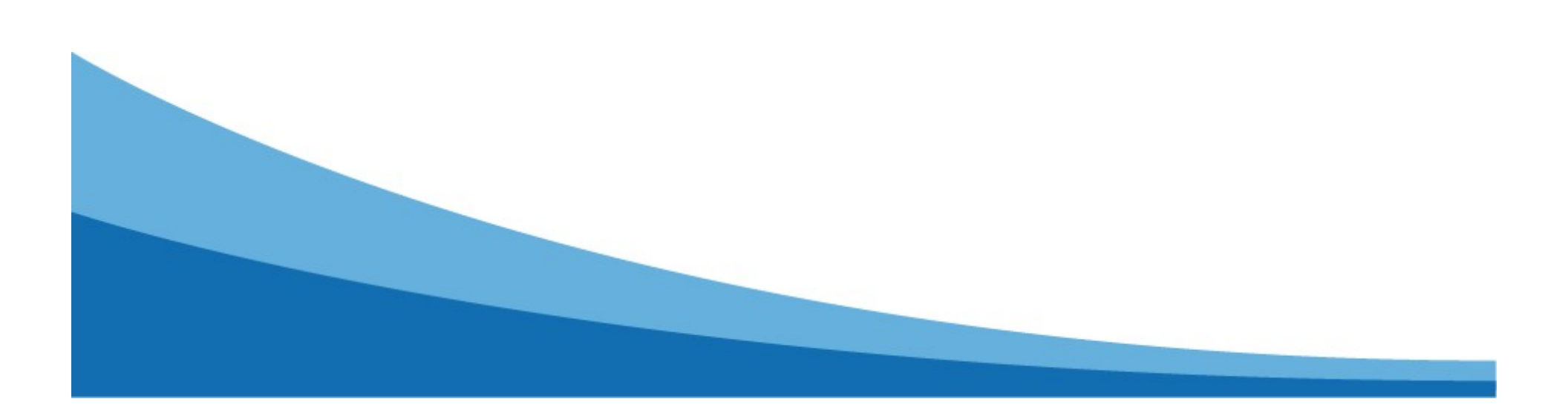